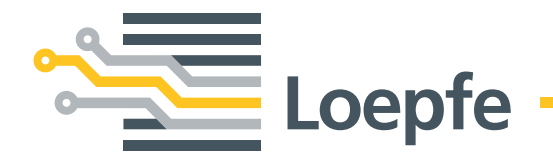

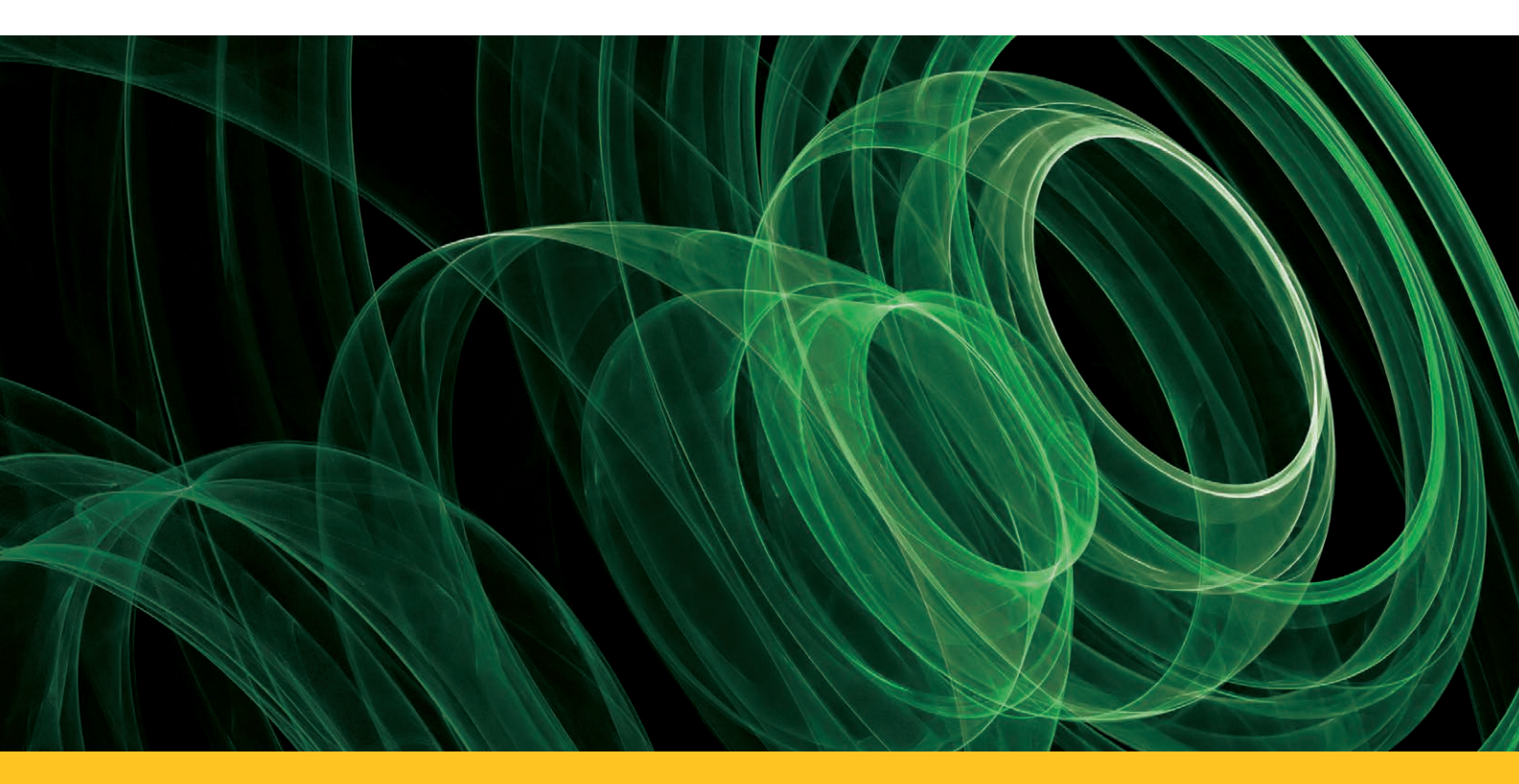

# YARNMASTER® 1N1/3N1

**Instruction Manual** 

Loepfe Brothers Ltd. Kastellstrasse 10 P. O. Box 582 8623 Wetzikon/Switzerland

| Phone    | +41 43 488 11 11   |  |  |  |  |
|----------|--------------------|--|--|--|--|
| Fax      | +41 43 488 11 00   |  |  |  |  |
| E-Mail   | service@loepfe.com |  |  |  |  |
| Internet | www.loepfe.com     |  |  |  |  |

YarnMaster<sup>®</sup> is a registered trademark of LOEPFE Brothers Ltd. for Switzerland and other countries.

All further company and product names are trading names or registered trademarks of the relative companies.

The content of this Operating Instruction is protected by copyright. All rights reserved. No part of this may be reproduced in whatever form (by printing, photocopying, microfilm or other) without a written grant of LOEPFE Brothers Ltd., nor may it be processed or distributed by any electronic mean.

Copyright<sup>®</sup> 2013 LOEPFE Brothers Ltd., Switzerland

07.2013 / Version 1.0.0

# **Table of Contents**

| General Information                | 7  |
|------------------------------------|----|
| Norms and Regulations              | 7  |
| Instruction Manual                 | 7  |
| Liability                          | 7  |
| Safety Information                 | 8  |
| Warnings                           | 8  |
| General Safety Instructions        | 9  |
| Yarn Clearing (General)            | 11 |
| Definition of Yarn Faults          | 11 |
| Yarn Fault Classification          | 13 |
| Yarn Clearing                      | 14 |
| Foreign Matter (F)                 | 15 |
| Synthetic Foreign Matter (P)       | 15 |
| Imperfections                      | 15 |
| Yarn Irregularities                | 15 |
| Moiré                              | 15 |
| YarnMaster 1N1 / 3N1               | 16 |
| Functional Range                   | 16 |
| Operating                          | 17 |
| Central Unit SCU                   | 17 |
| User Interface                     | 17 |
| Machine Overview                   | 19 |
| User Password                      | 19 |
| Data Entry                         | 19 |
| Settings Clearer Parameter / Start | 20 |
| Yarn Quality (Q) – 1N1/3N1         | 20 |
| Lock Functions - 1N1/3N1           | 20 |
| Foreign Matter (F) – only 3N1      | 21 |
| Polypropylene (P) – only 3N1       | 21 |
| Production, Lot Change             | 22 |
| Styles                             | 22 |

#### TABLE OF CONTENTS

| Machine Data                        | 23 |
|-------------------------------------|----|
| Status > Overview                   | 23 |
| Status > Clearer Data               | 24 |
| Q-Pack                              | 26 |
| Hitlist                             | 27 |
| Exceptions                          | 28 |
| Reports                             | 29 |
| Base Setup                          | 30 |
| User Interface                      | 30 |
| System                              | 30 |
| Shifts                              | 30 |
| Checks and Maintenance              | 31 |
| USB                                 | 31 |
| Q-Sensor LED                        | 33 |
| Cleaning                            | 34 |
| Index Data Explanation              | 34 |
| Replacements of Sensor and SE-Board | 35 |
| Spare Part Numbers                  | 35 |
| Diagnostics                         | 35 |
| Service                             | 38 |
| Machine Configuration               | 38 |
| Versions                            | 38 |
| Snapshot                            | 38 |
| Technical Data                      | 39 |
| Parameter Settings                  | 40 |

# **General Information**

# **Norms and Regulations**

The LOEPFE YarnMaster® 1N1 / 3N1 yarn clearing system is a product which has been inspected for technical safety. It complies with the following directives:

| 2006 / 42 / EC | Machinery Directive           |
|----------------|-------------------------------|
| 2006/95/EC     | Low Voltage Directive         |
| 2004/108/EC    | Electromagnetic Compatibility |

### **Instruction Manual**

To prevent faults and operating errors, we recommend to carefully read this Instruction Manual and to carefully follow the instructions given.

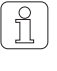

The screen representations in this manual serve as illustration only. They should not be used as setting examples!

A copy of this Instruction Manual must be kept easily accessible near the machine.

# Liability

The manufacturer assumes no liability for damage caused by:

- Noncompliance with the safety, operating and maintenance instructions contained in this Manual.
- The use of spare parts/non-OEM parts/conversion parts not supplied by us.
- Unauthorized conversion and modification of the yarn clearer.
- Normal wear.

# **Safety Information**

# Warnings

In these instruction, safety information is marked with symbols and signal words which point out the extent of the hazard.

The safety information has to be strictly observed to prevent accidents, personal injuries and damage to property.

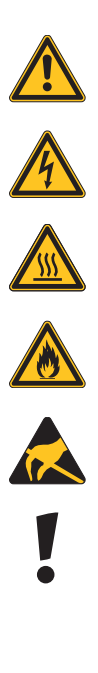

#### **Symbols**

General hazard

Electrical hazard

Burn hazard

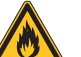

Property damage

#### **Signal Words**

| DANGER  | Indicates an imminently hazardous situation which will result in death or serious injury. |
|---------|-------------------------------------------------------------------------------------------|
| WARNING | Indicates a potentially hazardous situation which could result in death or serious injury |
| CAUTION | Indicates a potentially hazardous situation which may result in minor or moderate injury  |
| NOTICE  | Indicates a potentially hazardous situation which may result in damage to property.       |

#### **Tips and Hints**

ĩ

Useful tips and recommendations

Flammable Electrostatic-sensitive device

# **General Safety Instructions**

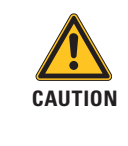

Improper operation of the equipment could cause hazards!

This yarn clearing equipment must only be installed, commissioned and operated by authorized and trained personnel.

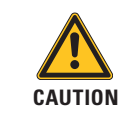

Risk of contamination, overheating, spark interference, fire!

This yarn clearing installation must only be operated with the covers closed.

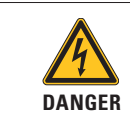

Risk of fatal injury from electric current!

Only perform maintenance work on electric components when these are switched off, disconnected from the mains and potential-free.

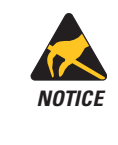

**Electronic components and assemblies (printed circuit boards) are endangered by electrostatic charges!** Beware of touching the soldered connectors, pin contacts, printed circuits or electronic components before they have been discharged statically. Hold the units at the periphery only.

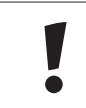

**NOTICE:** Do not open any sensing head.

# Yarn Clearing (General) Definition of Yarn Faults

The Open End spinning process supplies a relatively uniform yarn. However, differences in yarn diameter cannot be completely avoided. Thus, it is first necessary to distinguish between normal yarn irregularities and actual yarn faults.

**Yarn faults** may be defined as yarn irregularities which can lead to difficulties in subsequent production stages or to faults in the end product. Yarn clearing is defined as the detection and elimination of yarn faults. This task is performed during the spinning process. Yarn clearer are, therefore, part of a Open End spinning machine.

To eliminate a fault it is necessary to interrupt the spinning process. The rotor must be stopped, the defect removed from the package and a new piecing cycle must be initiated. Obviously this interruption results in a loss of production. Yarn clearing is, therefore, always a compromise between quality and production, i.e. between the maximum possible number of yarn faults which could be removed and the least acceptable production loss. This compromise results in a distinction between:

- non-objectionable yarn faults, namely those which are tolerated for sake of machine efficiency, and
- objectionable yarn faults (faults that cannot be tolerated)

#### **Yarn Faults**

Based on the average yarn diameter (basic diameter), the following yarn faults can be detected and cleared:

• **Thick** and **thin places** are defined, depending on whether there is an increase or a decrease in diameter.

Within the thick places further distinctions are made:

- Neps, as extremely short (up to a few mm) and extremely thick faults (several times the base diameter)
- Faulty piecing

Within the count deviation further distinctions are made

- Thin and thick sliver (short length)
- Thin and thick count (long length)

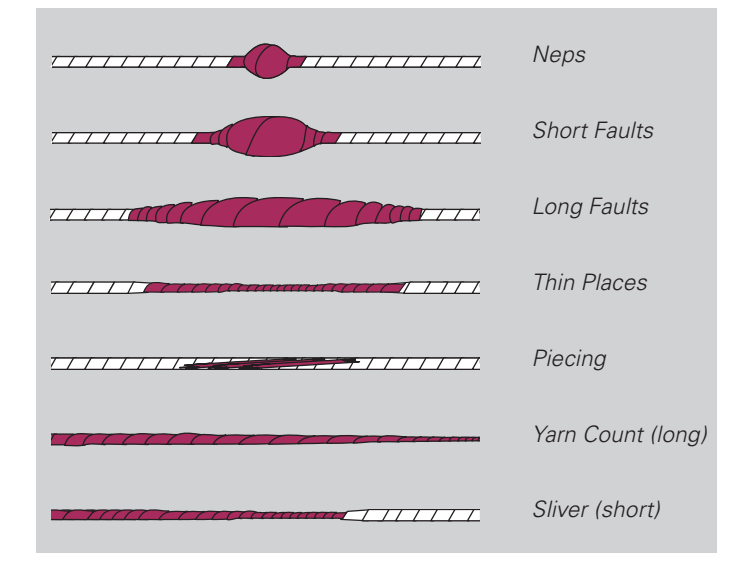

#### Accumulations of Faults (Moiré)

Periodic defects (moiré)

Periodic defect where the period is related to the rotor diameter of the OE rotor. They can be caused by contaminated or used rotor

Other periodic defects

They can be caused by defects or wear from components of the spinbox. These defects are detected by the spectrogram analysis.

# Periodic Other periodic defects

#### Yarn Irregularities (CV)

Disturbing diameter variations or sporadic irregularities, for example:

- Variation of yarn (CVy)
- Variation of hairiness (CVh)
- Variation of sliver (CVs)
- Imperfections (IPI)

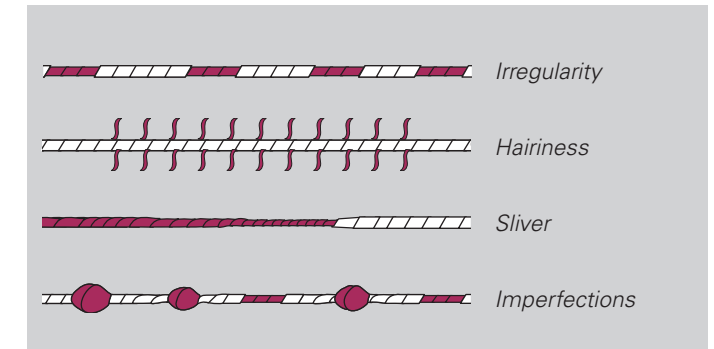

#### Foreign Matter (F)

Foreign matter with a color that is different from the base color of the yarn:

Dark foreign matter in the raw yarn

#### Synthetic Foreign Matter (P)

Synthetic foreign matter (e.g. polypropylene)

Irrespective of the color of the yarn and the foreign matter, for example, white and transparent polypropylene in raw-white yarn Synthetic foreign matter in raw-white yarn

In raw-white yarn

# **Yarn Fault Classification**

Yarn faults are defined in terms of a transverse dimension and a longitudinal dimension. The transverse dimension is expressed as a deviation of normal diameter and the longitudinal dimension in millimeters.

The definition of yarn faults in terms of length and thickness suggests the representation of yarn faults in a Cartesian system of coordinates. Thereby the length is plotted in the horizontal direction (X-axis), and the thickness in the vertical direction (Y-axis). Each yarn fault can, thus, be plotted as a point in the plane of the coordinates. Furthermore, the plane of the coordinates can be divided into individual fields (classes) in order to summarize (classify) similar yarn irregularities into groups and to count them. This takes into account another extremely important point of view, namely the frequency of similar faults (see figure 1).

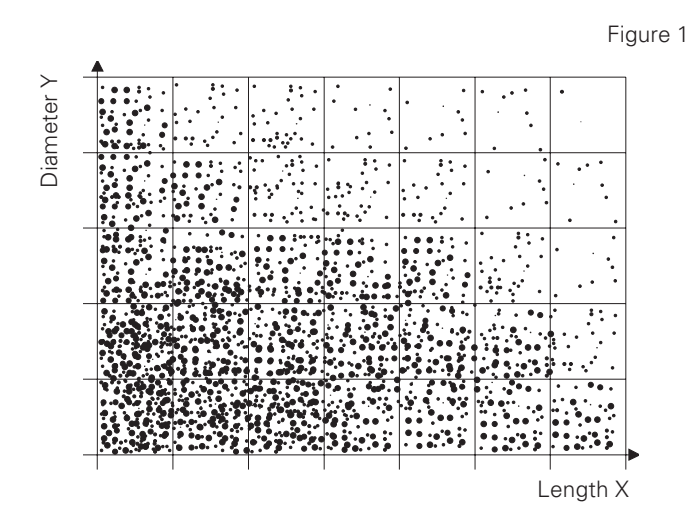

Frequency distribution of yarn faults in the coordinate grid

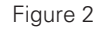

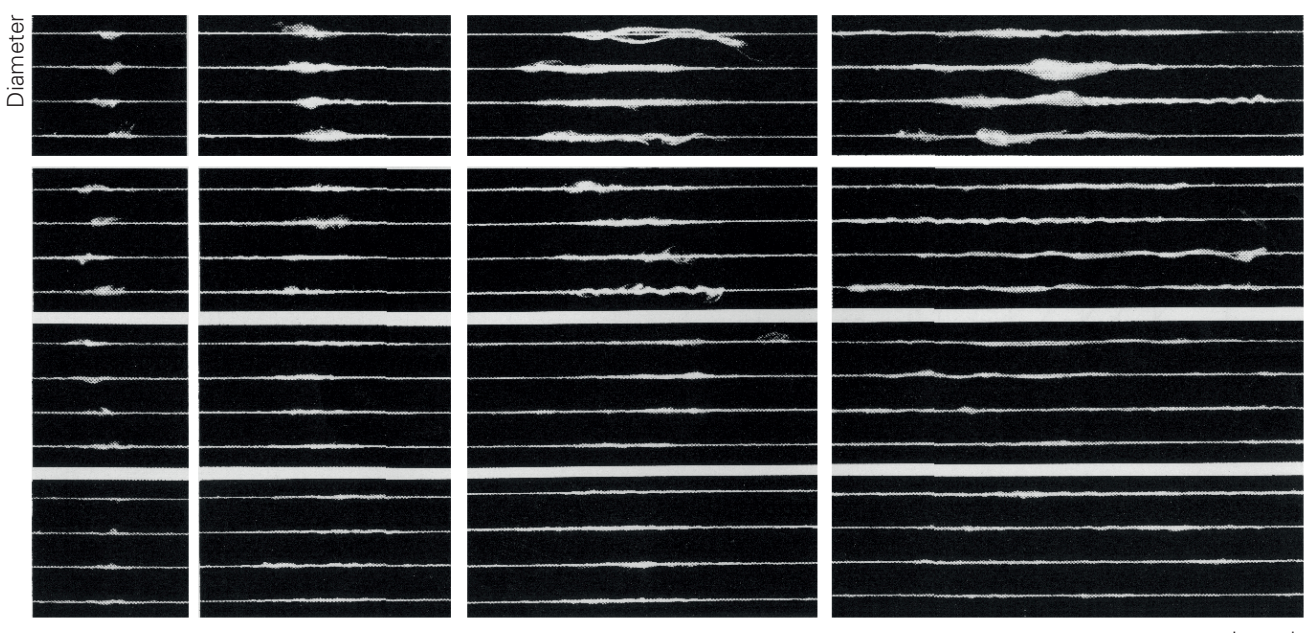

Length

The choice of the class limits is largely random. Diameter faults are most frequently divided into different thickness and length classes (see figure 2).

The YarnMaster System 3N1 uses the following default classification (see figure 3).

#### Figure 3

| 4  | 10 | 20 | 40 | 80 | 160 | 320 | mm %  |
|----|----|----|----|----|-----|-----|-------|
| 71 | 72 | 73 | 74 | 75 | 76  | 77  | + 200 |
| 61 | 62 | 63 | 64 | 65 | 66  | 67  | + 160 |
| 51 | 52 | 53 | 54 | 55 | 56  | 57  | + 120 |
| 41 | 42 | 43 | 44 | 45 | 46  | 47  | + 80  |
| 31 | 32 | 33 | 34 | 35 | 36  | 37  | + 40  |
| 21 | 22 | 23 | 24 | 25 | 26  | 27  | + 25  |
| 11 | 12 | 13 | 14 | 15 | 16  | 17  | - 20  |
| 01 | 02 | 03 | 04 | 05 | 06  | 07  | - 40  |
| 01 | 02 | 05 | 04 | 05 | 00  | 07  | 110   |

### **Yarn Clearing**

#### **Base Curve**

The distinction between yarn faults which are to be cut out and those which are to be left in the yarn (unacceptable and acceptable yarn faults), which is made in the interest of Open End spinning efficiency, has already been pointed out. This distinction can be represented graphically on the plane of coordinates as a line which separates the acceptable faults (below) from the unacceptable ones (above). This line represents the **theoretically-desirable base curve (RG)**. A concave base curve (see figure 4) normally corresponds to the requirements in practice.

The concave shape arises from the textile evaluation, whereby the greater the deviation in diameter that is tolerated, the smaller the length deviation that appears acceptable. Furthermore, the base curve, thus, passes through fields of similar fault frequencies, which meets the requirement of high efficiency.

A distinction must be made between the theoretically-desirable base curve and the **practically-achievable quality settings**, which depends on the one hand on the clearing characteristic typical of a clearer type, and, on the other hand, on its setting flexibility.

#### **Clearer Characteristics**

#### **Matrix Clearing**

Each time the detector sees a single diameter measurement that deviates for more than +25% or -20% from the reference mean value (this is the noise region of normal yarn irregularity!), this measurement is considered as the possible beginning of a yarn defect. Subsequent diameter samples are kept in memory until the yarn diameter is again between the noise region around the reference mean. At this time, the average defect diameter deviation and the defect length are calculated. One defect is then added to the count in the appropriate field of the 8x8 matrix, first column is not shown (contains NEPS). This classification matrix divides all defects into 8 diameter classes (2 for thin places; 6 for thick places) and 7 length classes The class limits can be set freely by the user.

#### **Piecings**

Clearing according to the settings of the quality matrix allows for the creation of a optional piecing defect detection (depending on type of machine).

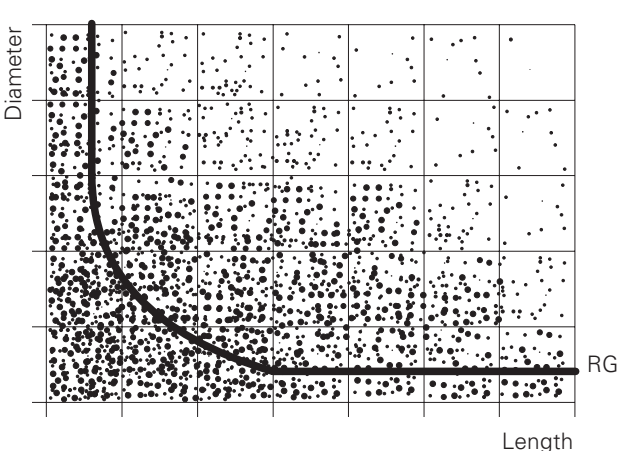

|     | М     | achir | ie Da   | ila    | -    |           | 5      | Setup          | 🗸 Service 🗸                |
|-----|-------|-------|---------|--------|------|-----------|--------|----------------|----------------------------|
|     | È     |       |         | Machin | e: 1 | _         | Cle    | earer<br>Date: | 26.06.2013 08:37:45 Coepfe |
| Qua | ality | Loc   | :k Func | tions  | For  | eign fibe | er   I | Polyprop       | Production Styles          |
|     |       |       |         |        |      |           | N      | 4achine 🛛      |                            |
| 4   |       | 10    | 20      | 40     | 80   | 160       | 320    | mm             | Enabled:                   |
|     | 71    | 72    | 73      | 74     | 75   | 76        | 77     | + 200          | Thick Siver: 🔽 3 m/+ 18 %  |
|     | 61    | 62    | 63      | 64     | 65   | 66        | 67     | + 160          | Thin Sliver: 🔽 3 m/- 18 %  |
|     | 51    | 52    | 53      | 54     | 55   | 56        | 57     | + 120          | Moire: 🔽 33 mm 38 %        |
| 4   | 41    | 42    | 43      | 44     | 45   | 46        | 47     | + 80           | Neps Sensitivity: 🔽 //0 %  |
| 1   | 31    | 32    | 33      | 34     | 35   | 36        | 37     | + 40           |                            |
|     | 21    | 22    | 23      | 24     | 25   | 26        | 27     | 1 25           |                            |
|     | 11    | 12    | 13      | 14     | 15   | 16        | 17     | - 20           |                            |
|     | 01    | 02    | 03      | 04     | 05   | 06        | 07     | - 40           |                            |
|     |       |       |         |        |      |           |        |                |                            |
|     |       |       |         |        |      |           |        |                |                            |

### Foreign Matter (F)

The human eye is determining color differences by detecting differences in light absorption. The sensor for foreign matter incorporated in 3N1 is measuring these differences in light absorption to detect foreign matters in the yarn in a most effective way. Foreign matters are classified in a 7x8 matrix.

### Synthetic Foreign Matter (P)

The detection of synthetic foreign matter as polypropylene, polyamide (nylon) etc. is based on triboelectricity. The different electrical charging of materials (e.g. cotton and polypropylene) caused by travelling of the yarn over a detection element. The settings and classification can be displayed in a  $7 \times 8$  matrix.

#### **Triboelectric Effect**

The triboelectric effect is an electrical phenomenon where certain materials become electrically charged after coming into contact with another different material. The polarity and strength of the charges produced differ according to material and surface smoothness. That means: The further the materials lie off each other in the series, the more definitely they can be detected.

### Imperfections

Frequent yarn faults are described as Imperfections in the language of the textile industry. It is generally acknowledged that the shorter the fault length, or the smaller the diameter deviation respectively, the more frequent the event.

The source of these faults is found in the raw material or in a non-perfect spinning process. The raw material, card wires, opening rollers, rotor, navel have a significant influence on the imperfections.

With a reliable analysis of the Imperfections it is not only possible to optimize the production process but also conclusions can be drawn concerning the quality of the used fibre material.

### **Yarn Irregularities**

The monitoring and evaluation of the surface structure of a yarn (e.g. hairiness), is a further important criterion for quality assurance. In order to predict yarn behavior during processing in weaving or knitting, it is not sufficient to simply consider individual quality characteristics (e.g. yarn irregularity) to assess a yarn. Only a combination of different quality criteria (e.g. hairiness and irregularity) supports making a definite conclusion.

## Moiré

Moiré is a repetitive yarn defect caused by point contamination of the rotor's internal groove. Such contamination of the rotor produces thick places in the yarn with a distance to each other equal the rotor circumference.

| 10 | 14 | 20 | 24 | 30 | 34 | 40 | mm |
|----|----|----|----|----|----|----|----|
| 71 | 72 | 73 | 74 | 75 | 76 | 77 | 45 |
| 61 | 62 | 63 | 64 | 65 | 66 | 67 | 31 |
| 51 | 52 | 53 | 54 | 55 | 56 | 57 | 25 |
| 41 | 42 | 43 | 44 | 45 | 46 | 47 | 21 |
| 31 | 32 | 33 | 34 | 35 | 36 | 37 | 19 |
| 21 | 22 | 23 | 24 | 25 | 26 | 27 | 17 |
| 11 | 12 | 13 | 14 | 15 | 16 | 17 | 16 |
| 01 | 02 | 03 | 04 | 05 | 06 | 07 | 4  |

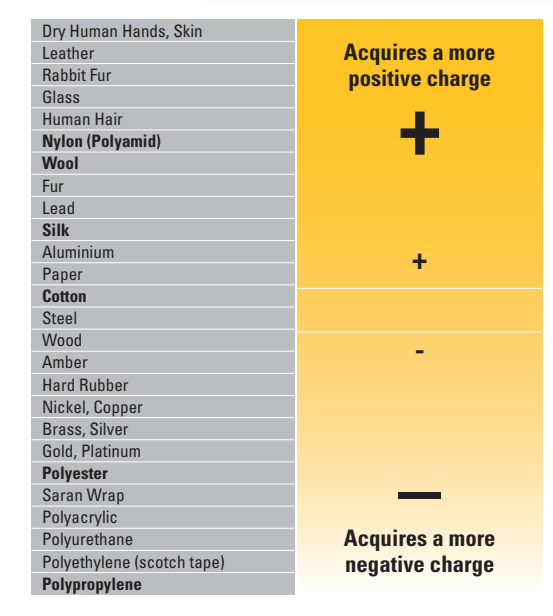

Triboelectric Series

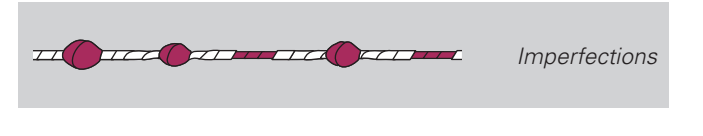

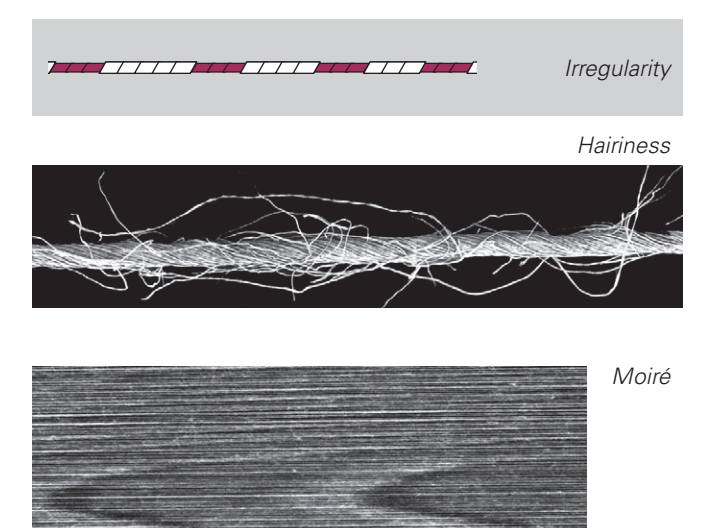

# YarnMaster 1N1 / 3N1

# **Functional Range**

|                           |                           | <ul> <li>P Clearing</li> <li>Clearing of synthetic foreign matter PP PE etc.</li> <li>Matrix setting and classification</li> <li>P cluster clearing</li> </ul>                                                                                                    |
|---------------------------|---------------------------|----------------------------------------------------------------------------------------------------|
|                           |                           | <ul> <li>F Clearing</li> <li>Clearing of foreign matter</li> <li>Matrix setting and classification</li> <li>Foreign matter cluster clearing</li> </ul>                                                                                                    |
|                           |                           | <ul> <li>Quality <ul> <li>Clearing <ul> <li>Neps</li> <li>S Short Faults</li> <li>L Long faults</li> <li>T Thin places</li> </ul> </li> <li>Yarn count channel <ul> <li>Thin and thick count</li> </ul> </li> <li>Sliver channel <ul> <li>Thin and thick sliver</li> </ul> </li> <li>Moiré <ul> <li>Piecer clearing <ul> <li>(depends on machine type)</li> </ul> </li> <li>Yarn irregularities CV%</li> <li>Imperfections (IPI)</li> <li>Classification of faults</li> <li>Online laboratory Graphics (Q-Pack) <ul> <li>Variation of yarn (CVy)</li> <li>Variation of sliver (CVs)</li> </ul> </li> </ul></li></ul></li></ul> |
| YARN <i>MASTER</i><br>1N1 | YARN <i>MASTER</i><br>3N1 |                                                                                                    |
| Logpfa                    |                           |                                                                                                    |

OPERATING

# **Operating**

#### Abbreviations used in the manual

- Q = Quality
- F = Foreign matter
- Ρ = Polypropylene
- SCU = Sensor control unit
- SE SH
- UI = User interface
- = Section electronic
- = Sensing head

# **Central Unit SCU**

#### A Touch Screen

The central unit is operated by direct inputs on the touch screen. Applying light pressure on the screen surface activates the functions shown.

Tap the menu item to be selected with the finger.

### I

Notice: Do not use a pointed, metallic object as this could damage the monitor surface!

#### **Cleaning:**

The monitor surface is made of plastic material. Clean the monitor with a soft cloth. Heavy soiling can be cleaned with a cloth moistened with a water and soap solution.

#### **B** USB Port

USB port to transfer reports and clearer data to a server and printer. The USB port is protected against dust and humidity by a removable cover.

# **User Interface**

**1 Menu Bar** (Overview Tabs)

Tapping the tabs in the header calls up the respective menus.

| Machine Data: | Shows all important data        |
|---------------|---------------------------------|
| Setup:        | Used for all kind of settings   |
| Service:      | Used partly for one-time base s |

#### settings and for service applications

#### **2** Overview Page

Shows all data on a selected page. Depending on the page displayed, the settings can be entered or an overview of the data is possible.

#### **3** Navigation Bar

Navigation buttons: Enter a rotor number to display the rotors' related data.

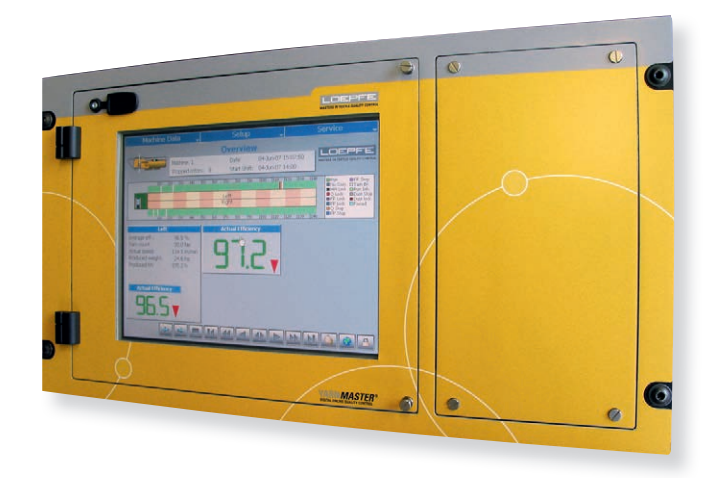

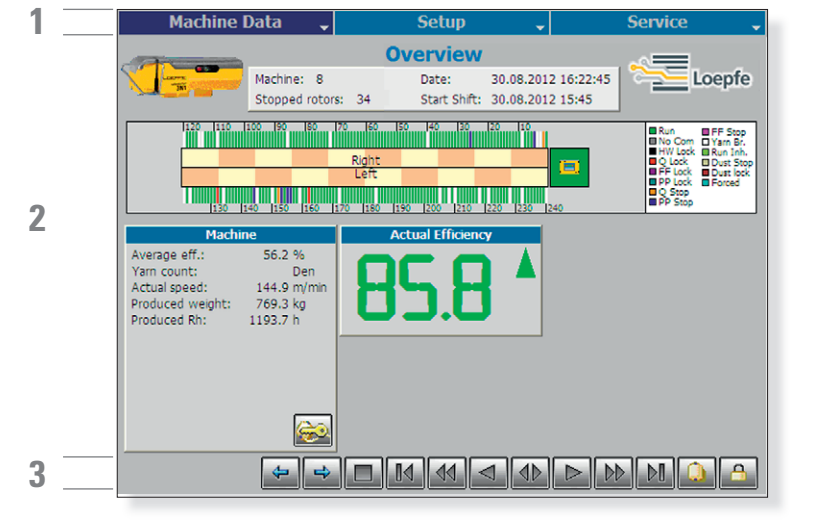

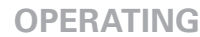

#### **3** Navigation

Buttons (additional buttons explained per page) Next/previous page/list. 4 Select next/previous option/value. Enter rotor number. First/last rotor of the selected machine side. First/last rotor of the selected section. Previous/next rotor. Keep touched for fast scrolling. 10 Switch machine side. Deselect rotor. Refresh the shown data. 1 To remove this button from or to add it to each page: Setup > User Interface > General. Change the user interface language. To remove this button from or to add it to each page: Setup > User Interface > Languages. Lock/unlock data entry with a password. 0 To remove this button from or to add it to each page: Setup > User Interface > Passwords. Unlock technical alarm Unlock hardware Unlock rotor Save a style setting with a style name to the SCU / load a style setting to a machine side USP Save reports or styles to USB / load styles from USB to SCU Ō Snapshot of the SCU including all values: Service > Diagnostics 0 Warm restart 0 Cold restart / reboot the SCU Touch the cleaning button before cleaning the touch screen. To remove this button from or to add it to each page: Setup > User Interface > General. Sort the list. Scroll the list. Replace the settings by the default settings. Touch **w** to apply the default settings. 5 Undo changes. Cancel the changes.

- Save the entered data (all changes need to be confirmed).
- Clear list/report.

10

| Machine I                                                                                   | Data 🗸                                                 | Setup                                                 | <b>~</b>                               | Service 🗸                                                                                                    |
|---------------------------------------------------------------------------------------------|--------------------------------------------------------|-------------------------------------------------------|----------------------------------------|----------------------------------------------------------------------------------------------------|
|                                                                                             | Machine: 8<br>Stopped rotors:                          | Overview<br>Date:<br>34 Start Shift:                  | 30.08.2012 16:22:4<br>30.08.2012 15:45 | 5 Loepfe                                                                                                    |
|                                                                                             | 200 190 190 170<br>R<br>1<br>40 1150 1160 170          | 60  50  40  30<br>Ight<br>.eft<br>J180  190  200  210 | 220 [230 ]240                          | Run FF Stop<br>No Com Yam Br.<br>HW Lock Run Inh.<br>Q Lock Dust Stop<br>FF Lock Dust Stop<br>PP Lock Forced<br>Q Stop<br>PP Stop |
| Machin<br>Average eff.:<br>Yarn count:<br>Actual speed:<br>Produced weight:<br>Produced Rh: | e 56.2 %<br>Den<br>144.9 m/min<br>769.3 kg<br>1193.7 h | Actual Efficienc                                      |                                        |                                                                                                    |
|                                                                                             |                                                        |                                                       |                                        |                                                                                                    |

### **Machine Overview**

The header contains:

- Machine number
- Date and time
- Number of stopped rotors
- Shift start date and time

The machine block shows you the state of each particular rotor (see caption below).

Information about the total efficiency and production data. For more information see chapter Machine Data / Status / Overview.

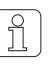

# Overview shows the data for the entire machine.

| Color      | Status                      | Color      | Status               |
|------------|-----------------------------|------------|----------------------|
| Lime green | Running                     | Fuchsia    | Foreign matter stops |
| Grey       | No communication            | Blue       | Polyprop stops       |
| Black      | Hardware locks, forced lock | White      | Yarn broken          |
| Red        | Quality locks               | Green yell | ow Run + inhibit     |
| Purple     | Foreign matter locks        | Tan        | Dust stops           |
| Teal       | Polyprop locks              | Brown      | Dust locks           |
| Orange     | Quality stops               | Cyan       | Forced stop          |
|            |                             |            |                      |

#### **Rotor Status Color Codes**

The Rotor status color gives the information about the condition of each rotor.

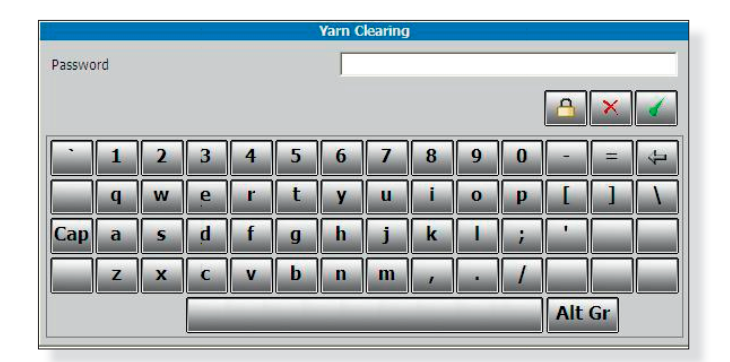

 Foreign fiber

 Long Cluster
 000
 7
 8
 9

 Detection
 X
 4
 5
 6

 Valid:
 0, 1-9
 1
 2
 3

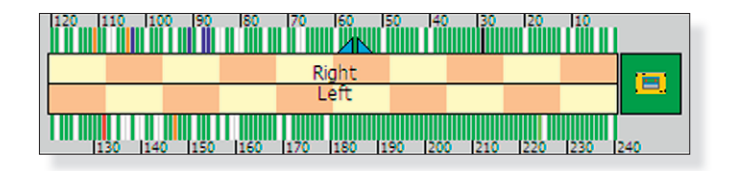

# **User Password**

Default: 123

Enter the password and confirm.

The Password can be changed individually: Setup > User Interface > Passwords

Qualified personnel can touch the lock button and enter the service password.

Change to capital letters and alternative characters with Cap button.

# **Data Entry**

Data entry needs to be confirmed twice, once in the data entry window and once in the corresponding main window. The left side shows the selected parameter and the possible limit range for the parameter.

The indicator in the machine block shows the selected rotor.

# **Settings Clearer Parameter/Start**

Activate the different yarn clearer functions by ticking the box M next to the specific clearer channels.

The major clearer channels can be set by the selection of classes of within the clearer matrix through the touch screen. Each class is limited by a length and deviation limit which both can be set individually within certain limits. A red class is activated for clearing, a yellow one can get selected in addition. The light yellow classes are disabled by the system.

The additional clearer channels can be set by entering a setting within the certain limits.

The range for all settings can be found in chapter Technical Data/Parameter Settings, but the range will also be shown on the SCU when you change a setting.

|   | М       | achii | ne Da   | ıta    | -    |          | 5      | Getup                 | <b>•</b>      |          | Service | -      |
|---|---------|-------|---------|--------|------|----------|--------|-----------------------|---------------|----------|---------|--------|
| < | 1       | ñ     |         | Machin | e: 1 | _        | Cle    | <b>earer</b><br>Date: | 26.06.2013 0  | 8:37:45  |         | Loepfe |
|   | Quality | Loc   | :k Func | tions  | Fore | ign fibe | er   I | Polyprop              | Production    | Styles   |         |        |
|   |         |       |         |        |      |          | ١      | 1achine               |               |          |         |        |
|   | 4       | 10    | 20      | 40     | 80   | 160      | 320    | mm %                  | Enabled:      | -        |         |        |
|   | 71      | 72    | 73      | 74     | 75   | 76       | 77     | + 200                 | Thick Silver: |          | 13 m/+  | 18 %   |
|   | 61      | 62    | 63      | 64     | 65   | 66       | 67     | + 160                 | Thin Siver:   | <b>∨</b> | 3 m/-   | 18 %   |
|   | 51      | 52    | 53      | 54     | 55   | 56       | 57     | + 120                 | Moire:        | <b>⊻</b> | 33 mm   | 38 %   |
|   | 41      | 42    | 43      | 44     | 45   | 46       | 47     | + 80                  | Neps Sensitiv | ity: 🔽   | 70 %    |        |
|   | 31      | 32    | 33      | 34     | 35   | 36       | 37     | + 40                  |               |          |         |        |
|   | 21      | 22    | 23      | 24     | 25   | 26       | 27     | + 25                  |               |          |         |        |
|   | 11      | 12    | 13      | 14     | 15   | 16       | 17     | - 20                  |               |          |         |        |
|   | 01      | 02    | 03      | 04     | 05   | 06       | 07     | - 40                  |               |          |         |        |
|   |         |       |         |        |      |          |        |                       |               |          |         |        |
|   |         |       |         |        |      |          |        |                       |               |          |         | 0      |

# Yarn Quality (Q) - 1N1/3N1

The yarn clearing to control the yarn structure gets activated by setting classes within the clearer matrix. The length and deviation limits of the classes can be set individually within certain limits.

- Thin and thick sliver for detection of misplaced cans or partly decreasing/increasing of the sliver diameter
- Moire: Length of the fault depending on rotor diameter
- Neps sensitivity: length generally 5 mm, deviation selectable

| Machine Da         | ata .    | -           | S     | etup    | <b>~</b>        |          | Service    | •      |
|--------------------|----------|-------------|-------|---------|-----------------|----------|------------|--------|
|                    |          |             | Cle   | earer   |                 |          | ~          |        |
|                    | Machine: | 1           | (     | Date:   | 26.06.2013      | 08:40:38 |            | Loepfe |
|                    |          |             |       | - 1     |                 |          | 1          |        |
| Quality Lock Fund  | tions    | Foreign fil | ber F | olyprop | Production      | Styles   |            |        |
|                    |          |             | М     | lachine |                 |          |            |        |
| Quality            | 3        | /           | 1000  | m Unlo  | ck HW Card      | 3        |            |        |
| Moire              | 3        | / :         | 1000  | m Unlo  | ck Quality Card | 1        |            |        |
| Thick Sliver       | 2        | / :         | 1000  | m Unlo  | ck Moire Card   | 1        |            |        |
| Thin Sliver        | 2        | 1           | 1000  | m Unlo  | ck Sliver Card  | 1        |            |        |
| Neps               | 3        | /           | 1000  | m Unlo  | ck Ref.Mean Ca  | rd 2     |            |        |
| Thick Yarn Count   |          | m/+         |       | % Unlo  | ck CV% Card     | 2        |            |        |
| Thin Yam Count     |          | m/-         |       | % Unlo  | ck Spectr. Card | 2        |            |        |
| Ref.Mean           | 15       | %           |       |         |                 |          |            |        |
| CV% Lock (+)       | 25       | %           |       | Unlo    | ck Switch       | 0        |            |        |
| CV% Lock (-)       | 25       | %           |       |         |                 |          |            |        |
| Spectrogram        |          | %           |       |         |                 |          |            |        |
| Ref.Spectrogram    |          | %           |       |         |                 |          |            |        |
| Spectrogram Length | 300      | m           |       |         |                 |          | <u>```</u> |        |
|                    |          |             |       |         |                 |          |            |        |

### Lock Functions – 1N1/3N1

The lock functions are used to block particular rotors that have repetitive quality stops or longer defects which can not be removed by the piecer.

All lock functions can be enabled or disabled by setting of a tick in the box next to the lock function.

The blocked spindles need to be unlocked before the start again. This can be done with the SCU, the button on the sensing head, or the unlock cards.

The unlock card level can be set to three different levels. Each level can be unlocked by the unlock card of the same level or higher.

Quality, Moire and Thin/Thick Sliver lock: Thick/Thin Yarn Count: Reference Mean:

CV% Lock:

Spectrogram/Ref. Spectrogram:

Unlock switch:

Locks particular rotors to repeated Q stops within the set length.

Long diameter deviation. Rotor get locked to remove the defect manually.

Rotor gets locked when the reference mean increases or decreases more than the set percentage from the average of the machine side. Check the sensor, yarn, sliver, etc.

Relative deviation from the median per side CV%. Rotor get locked to remove the defect manually.

Locks particular rotor if the spectrogram changes more than the set limit for the set length, or deviates from the referenced machine side.

Set the unlock level of the button on sensing head.

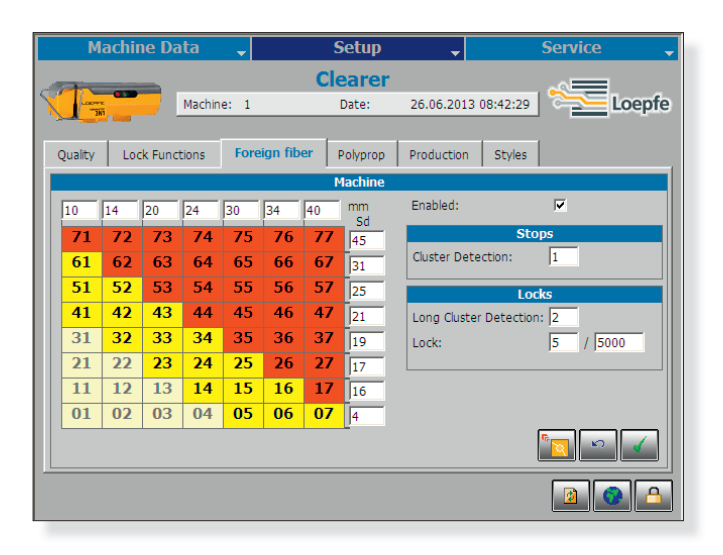

|   | М       | lachiı | ne Da   | ita    | -    |           | 5    | etup     | ✓ Service                 | -   |
|---|---------|--------|---------|--------|------|-----------|------|----------|---------------------------|-----|
| - |         | -      | _       |        |      |           | Cle  | earer    |                           |     |
|   | 17      |        |         | Machin | e: 1 |           |      | Date:    | 26.06.2013 08:44:18       | fe  |
| Γ | Quality | Loo    | :k Func | tions  | Fore | eign fibe | er P | olyprop  | Production Styles         |     |
|   |         |        |         |        |      |           | P    | lachine  |                           |     |
|   | 16      | 22     | 28      | 34     | 40   | 46        | 52   | mm<br>Sd | Enabled:                  |     |
|   | 71      | 72     | 73      | 74     | 75   | 76        | 77   | 40       | Stops                     |     |
|   | 61      | 62     | 63      | 64     | 65   | 66        | 67   | 35       | Cluster Detection: 0      |     |
|   | 51      | 52     | 53      | 54     | 55   | 56        | 57   | 30       | Locks                     | -11 |
|   | 41      | 42     | 43      | 44     | 45   | 46        | 47   | 25       | Long Cluster Detection: 0 |     |
|   | 31      | 32     | 33      | 34     | 35   | 36        | 37   | 20       | Lock: 5 / 5000            |     |
|   | 21      | 22     | 23      | 24     | 25   | 26        | 27   | 15       |                           | -11 |
|   | 11      | 12     | 13      | 14     | 15   | 16        | 17   | 10       |                           |     |
|   | 01      | 02     | 03      | 04     | 05   | 06        | 07   | 5        |                           |     |
|   |         |        |         |        |      |           |      |          |                           |     |
|   |         |        |         |        |      |           |      |          |                           | 3   |

# Foreign Matter (F) - only 3N1

The foreign matter clearing gets activated by setting classes within the clearer matrix. The length and deviation limits of the classes can be set individually within certain limits.

- Cluster: sensitivity for short cluster (possible to remove during piecing)
- Long cluster: sensitivity for long cluster (Locks cannot be removed during piecing. They must be removed manually).
- Lock: repeated F stops within the set length. In case of a lock check the sliver for contaminations and remove the yarn from the package.
- The sensitivity can be set form 1 to 9. Setting 1 is the most sensitive. Choose 9 if you do not want to use the foreign matter cluster.

# Polypropylene (P) - only 3N1

The polypropylene clearing gets activated by setting classes within the clearer matrix. The length and deviation limits of the classes can be set individually within certain limits.

- Cluster: sensitivity for short cluster (possible to remove during piecing)
- Long cluster: sensitivity for long cluster
- (Locks cannot be removed during piecing. They must be removed manually).
- Lock: repeated P-stops within the set length. In case of a lock check the sliver for contaminations and remove the yarn from the package.
- The sensitivity can be set form 1 to 9. Setting 1 is the most sensitive. Choose 9 if you do not want to use the polypropylene cluster.

| Ma                  | achine Da     | ata     | -                    | Setup            | -          |          | Service 🗸 |
|---------------------|---------------|---------|----------------------|------------------|------------|----------|-----------|
| T                   | -             | Machine | 1                    | Clearer<br>Date: | 26.06.2013 | 08:46:05 | Loepfe    |
| Quality             | Lock Fund     | ctions  | Foreign fiber        | Polyprop         | Production | Styles   | 1         |
|                     |               |         |                      | Machine          |            |          |           |
| Yarn cou<br>Take-up | nt:<br>Speed: |         | 30.0 Nm<br>0.0 m/min | <b>x</b>         |            |          |           |
|                     |               |         |                      |                  | Lot Cha    | inge     |           |
|                     |               |         |                      |                  |            |          | 204       |

# **Production, Lot Change**

Enter the yarn count and choose between Ne, Nm, tex, Nc. Take-up speed is set on the machine control unit.

Attention: initiate a lot change:

- After changing yarn count
- After changing Lot
- After each change of spinning parameter on the machine
- After each change of take-up speed
- After interruption for more than 24 hours

```
Ĵ
```

Any lot change forces a shift change.

| Mac          | hine Da   | ita      | ▼             | Setup    | <b>–</b>   |          | Service | <b>~</b> |
|--------------|-----------|----------|---------------|----------|------------|----------|---------|----------|
|              |           |          |               | Clearer  |            |          |         |          |
| THE          |           | Machine: | 1             | Date:    | 26.06.2013 | 08:47:53 |         | oepfe    |
| Quality      | Lock Func | tions    | Foreign fiber | Polyprop | Production | Styles   | 1       |          |
|              |           |          |               | Machine  |            |          |         |          |
| Available st | tyles     |          |               |          |            |          |         |          |
| Factory C    | oarse     |          |               |          |            |          |         |          |
| Factory Fi   | ine       |          |               |          |            |          |         |          |
| Factory St   | tandard   |          |               |          |            |          |         |          |
| Ne 12.0 1    | 100% CO   |          |               |          |            |          |         |          |
|              |           |          |               |          |            |          |         |          |
|              |           |          |               |          |            |          |         |          |
|              |           |          |               |          |            |          |         |          |
|              |           |          |               |          |            |          |         |          |
|              |           |          |               |          |            |          |         |          |
|              |           |          |               |          | Renar      | ne       |         |          |
|              |           |          |               |          |            |          |         |          |
|              |           |          |               |          |            |          |         |          |

# **Styles**

The active clearer and production settings can be saved on the SCU as a style under an individual style name.

- Save style button to save the settings of a machine side under a style name
- Load style button to load the specific setting to a machine side

The styles can also be saved to or loaded from a USB stick.

- Save to USB button
- Load from USB button

# **Machine Data**

### Status > Overview

The Overview is the main screen and shows all the important data.

The machine block shows the state of each particular rotor.

Information about the total efficiency and production data on both sides and major information as:

Efficiency:

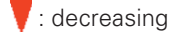

🔺 : increasing

= : Stable

The value is red, if the efficiency is below the target efficiency. This target efficiency can be set in Setup / User Interface / Overview.

Production weight: of the machine (from shift start)

Produced Rh: Rotor hours of the machine (from shift start)

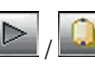

📕 With next or rotor button you can navigate to particular Rotor.

|   | _ | 0 |   |
|---|---|---|---|
| s |   |   |   |
| L |   |   |   |
|   |   | 4 | a |

With the stop button you just go back to the whole machine.

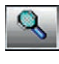

With the lens you can navigate to the production data of the selected rotor (as chapter Machine Data / Status / Clearer Data).

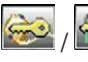

Show you a technical or hardware alarm on the machine. You can also unlock the machine with this buttons.

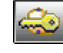

With this button you can unlock a specific rotor.

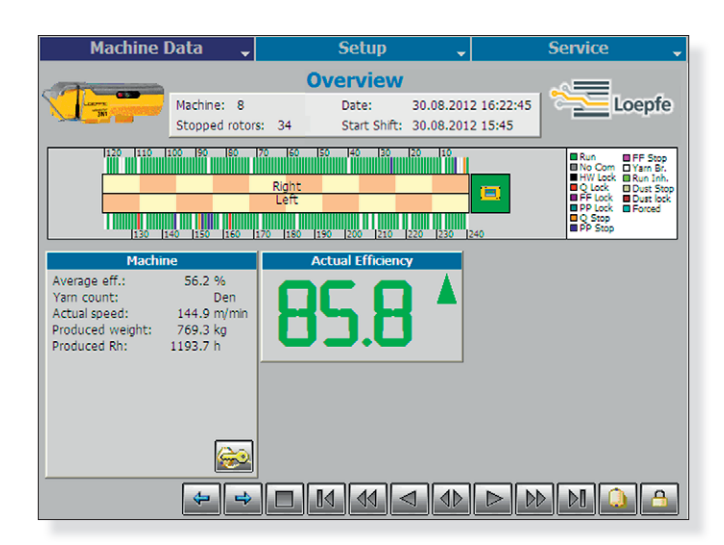

| 1              | 2    | 3    | 4       |
|----------------|------|------|---------|
| Ref.Mean (mm): | 0.39 | 0.39 | (239 R) |
| Act.Mean (mm): | 0.41 | 0.40 | (174 R) |
| Dust (mm):     | 0.03 | 0.04 | (19 R)  |
| CV%:           | 12.2 | 12.1 | (238 R) |
| IPI Neps/km:   | 200  | 214  | (237 R) |
| IPI Thicks/km: | 62   | 66   | (236 R) |
| IPI Thins/km:  | 8    | 9    | (28 R)  |
| Thicks/100m:   | 1545 | 1650 | (238 R) |
| Thins/100m:    | 754  | 752  | (238 R) |

# Status > Clearer Data

The following production data are possible to see for the entire machine and for each rotor (more information in chapter Checks and Maintenance / Index Data Explanation).

#### Chart on the left side (for all Clearer Data):

- 1. Value description
- 2. Values of selected rotor
- 3. Mean value: Machine
- 4. Number of rotors for the corresponding mean calculation

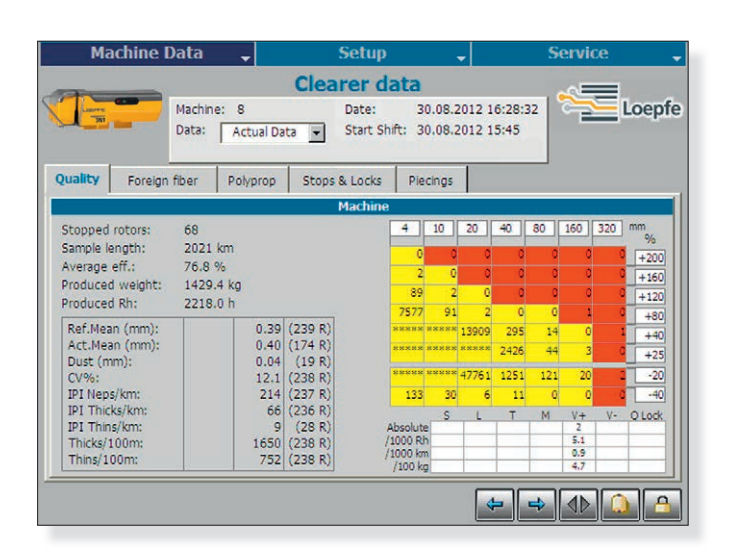

#### Quality > Machine

Stopped rotor: total stops Sample length: since shift start Average eff.: of the machine (from shift start) Production weight: of the machine (from shift start) Produced Rh: Rotor hours of the machine (from shift start)

#### Quality > Rotor

Sample Length: of the rotor Efficiency of the rotor Status: current state of the rotor

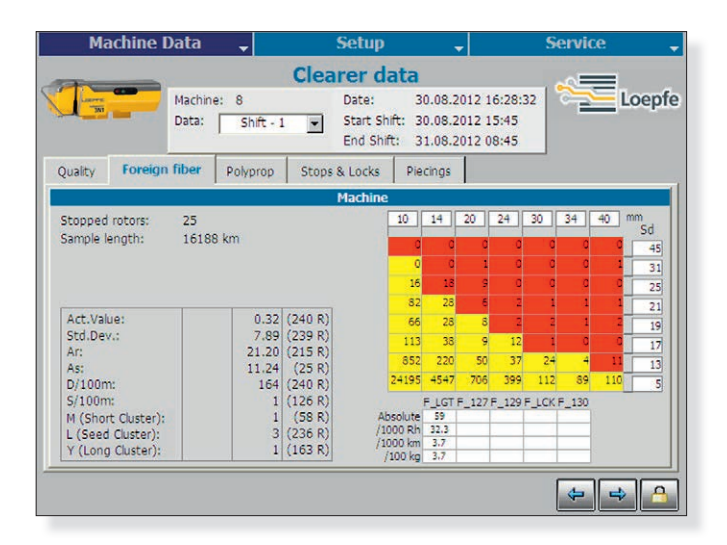

#### Foreign Matter > Machine

Stopped rotor: total stops Sample length: since shift start

#### Foreign Matter > Rotor

Sample length: of the rotor Status: current state of the rotor

|                                                                                                    | Data 🚽             |                                                                                      | Setup                                                                  |                                                                               | -                            |                         | S                      | ervio                | ce          |               |
|----------------------------------------------------------------------------------------------------|--------------------|--------------------------------------------------------------------------------------|------------------------------------------------------------------------|-------------------------------------------------------------------------------|------------------------------|-------------------------|------------------------|----------------------|-------------|---------------|
|                                                                                                    |                    | Clea                                                                                 | rer data                                                               |                                                                               |                              |                         |                        | E                    | _           |               |
|                                                                                                    | Machine: 8         |                                                                                      | Date: 3                                                                | 30.08.2                                                                       | 012 1                        | 6:28:3                  | 32                     | 2                    | $\leq$      | Loepf         |
|                                                                                                    | Data: Shift        | 1 -                                                                                  | Start Shift: 3                                                         | 30.08.2                                                                       | 012 1                        | 5:45                    |                        |                      |             |               |
|                                                                                                    |                    | -                                                                                    | End Shift: 3                                                           | 31.08.2                                                                       | 012 0                        | 8:45                    |                        |                      |             |               |
| Quality Foreign                                                                                                  | fiber Polypror     | Stops                                                                                | & Locks Pi                                                             | ecings                                                                        |                              |                         |                        |                      |             |               |
|                                                                                                    |                    |                                                                                      | Machine                                                                |                                                                               |                              |                         |                        |                      |             |               |
| Stopped rotors:                                                                                                  | 25                 |                                                                                      | 16                                                                     | 22                                                                            | 28                           | 34                      | 40                     | 46                   | 52          | mm            |
| Sample length:                                                                                                   | 16188 km           |                                                                                      | 495                                                                    | 144                                                                           | 49                           | 13                      | 9                      |                      | 2           | 50            |
|                                                                                                    |                    |                                                                                      | 228                                                                    | 3 47                                                                          | 17                           | 15                      | 2                      | 3                    | 1           | 35            |
|                                                                                                    |                    |                                                                                      | 480                                                                    | 80                                                                            | 9                            | 7                       | 5                      | 3                    | 0           | 30            |
|                                                                                                    |                    |                                                                                      | 1319                                                                   | 105                                                                           | 37                           | 9                       | 8                      | 3                    | 2           | 25            |
|                                                                                                    | 0.0                | 8 (240 R)                                                                            | 4663                                                                   | 316                                                                           | 107                          | 16                      | 3                      | 2                    | 0           | 20            |
| Act.Value:                                                                                                    |                    | The second second second                                                             |                                                                        |                                                                               |                              |                         |                        |                      |             |               |
| Act.Value:<br>Std.Dev.:                                                                                          | 1.9                | 6 (238 R)                                                                            | 13675                                                                  | 1437                                                                          | 533                          | 54                      | 15                     | 0                    | 1           | 15            |
| Act.Value:<br>Std.Dev.:<br>Ar:                                                                                   | 1.9<br>14.9        | 6 (238 R)<br>6 (215 R)                                                               | 13675                                                                  | 5 1437<br>5 2332                                                              | 533<br>941                   | 54<br>90                | 15<br>30               | 0                    | 1           | 15            |
| Act.Value:<br>Std.Dev.:<br>Ar:<br>As:<br>D/100m:                                                                 | 1.9<br>14.9<br>0.3 | 6 (238 R)<br>6 (215 R)<br>2 (25 R)<br>7 (231 R)                                      | 13675<br>12455<br>1168                                                 | 5 1437<br>5 2332<br>8 462                                                     | 533<br>941<br>196            | 54<br>90<br>29          | 15<br>30<br>7          | 0<br>9<br>2          | 1<br>3<br>2 | 15<br>10      |
| Act.Value:<br>Std.Dev.:<br>Ar:<br>As:<br>D/100m:                                                                 | 1.9<br>14.9<br>0.3 | 6 (238 R)<br>6 (215 R)<br>2 (25 R)<br>7 (231 R)                                      | 1367<br>1245<br>1168                                                   | 5 1437<br>5 2332<br>8 462<br>P_LGT                                            | 533<br>941<br>196<br>P_127 8 | 54<br>90<br>29<br>P_129 | 15<br>30<br>7<br>P_LCK | 0<br>9<br>2<br>P_130 | 1 3 2       | 15<br>10<br>5 |
| Act.Value:<br>Std.Dev.:<br>Ar:<br>As:<br>D/100m:<br>M (Short Cluster):                                           | 1.9<br>14.9<br>0.3 | 6 (238 R)<br>6 (215 R)<br>2 (25 R)<br>7 (231 R)<br>1 (89 R)                          | 13671<br>12451<br>1168<br>Absolute                                     | 5 1437<br>5 2332<br>8 462<br>P_LGT<br>5 54                                    | 533<br>941<br>196<br>P_1271  | 54<br>90<br>29<br>P_129 | 15<br>30<br>7<br>P_LCK | 0<br>9<br>2<br>P_130 | 1 3 2       | 15<br>10<br>5 |
| Act.Value:<br>Std.Dev.:<br>Ar:<br>As:<br>D/100m:<br>M (Short Cluster):<br>L (Seed Cluster):                      | 1.9<br>14.9<br>0.3 | 6 (238 R)<br>6 (215 R)<br>2 (25 R)<br>7 (231 R)<br>1 (89 R)<br>4 (229 R)             | 13675<br>12455<br>1168<br>Absolute<br>/1000 RP                         | 5 1437<br>5 2332<br>8 462<br>P_LGT<br>5 54<br>29.5                            | 533<br>941<br>196<br>P_1271  | 54<br>90<br>29<br>P_129 | 15<br>30<br>7<br>P_LCK | 0<br>9<br>2<br>P_130 | 1 3 2       | 15<br>10<br>5 |
| Act.Value:<br>Std.Dev.:<br>Ar:<br>As:<br>D/100m:<br>M (Short Cluster):<br>L (Seed Cluster):<br>Y (Long Cluster): | 1.9<br>14.9<br>0.3 | 6 (238 R)<br>6 (215 R)<br>2 (25 R)<br>7 (231 R)<br>1 (89 R)<br>4 (229 R)<br>3 (11 R) | 13673<br>12453<br>1168<br>/1000 RH<br>/1000 RH<br>/1000 kg<br>/100 kg  | 5 1437<br>5 2332<br>5 462<br>9 LGT<br>29.5<br>54<br>29.5<br>3.4<br>3.4<br>3.4 | 533<br>941<br>196<br>P_1274  | 54<br>90<br>29<br>P_129 | 15<br>30<br>7<br>P_LCK | 0<br>9<br>2<br>P_130 | 1 3 2       | 15<br>10<br>5 |
| Act.Value:<br>Std.Dev.:<br>Ar:<br>As:<br>D/100m:<br>M (Short Cluster):<br>L (Seed Cluster):<br>Y (Long Cluster): | 1.9<br>14.9<br>0.3 | 6 (238 R)<br>6 (215 R)<br>2 (25 R)<br>7 (231 R)<br>1 (89 R)<br>4 (229 R)<br>3 (11 R) | 13675<br>12455<br>1165<br>Absolute<br>/1000 km<br>/1000 km<br>/1000 kg | 5 1437<br>5 2332<br>8 462<br>9 LGT<br>5 54<br>1 29.5<br>1 3.4<br>3 3.4        | 533<br>941<br>196<br>P_127   | 54<br>90<br>29<br>P_129 | 15<br>30<br>7<br>P_LCK | 0<br>9<br>2<br>P_130 | 1 3 2       | 15<br>10<br>5 |

#### Machine Data 🚽 Setur **Clearer data** Machine: 8 Date: 30.08.2012 16:28:32 Loepfe Data: Actual Data Start Shift: 30.08.2012 15:45 Quality Foreign fiber Polyprop Stops & Locks Piecings Lock Functi 1496 907 2554 Static dust lock Hardware QB-lock Long Cluster FF-lock Running Yarn broken Run + inhibit Lock fibe 20 89 33 8 16 140 18 Quality Moire Thin sliver Thick sliver 1 Polyprop Pearl

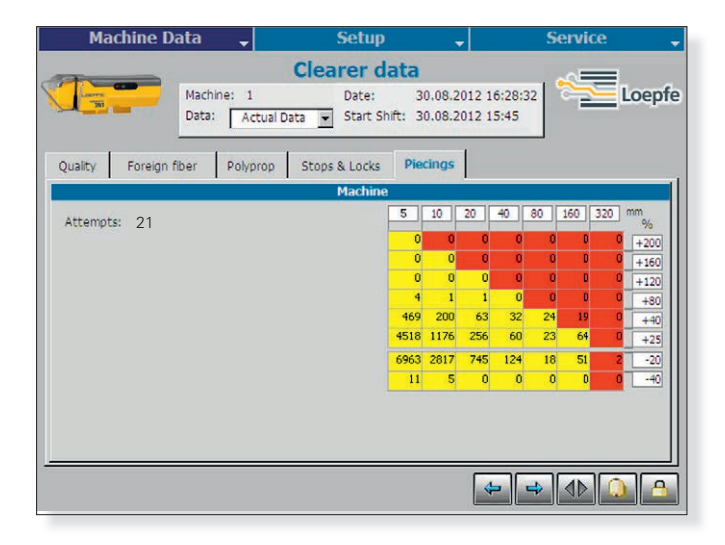

#### **Polypropylene > Machine**

Stopped rotor: total stops Sample length: since shift start

#### Polypropylene > Rotor

Sample length: of the rotor Status: current state of the rotor

#### **Stops and Locks**

- 1. Amount of the particular state since shift start
- 2. Quality generally: amount of the particular state since shift start
- 3. HW/Dust Lock: amount of the particular state since shift start (depends on machine type)

#### **Piecings**

Reports the classification of all faulty attempts during the piecing phase.

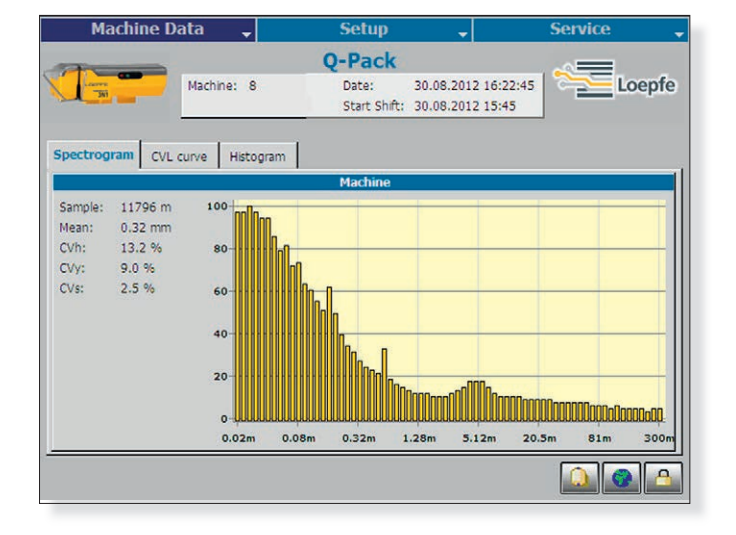

#### Machine Data -Setun Q-Pack 30.08.2012 16:22:45 Loepfe Machine: 8 Date: Start Shift: 30.08.2012 15:45 Spectrogram CVL curve Histogram 6.8 Sample: 11796 m Mean: 0.32 mm CVh: 13.2 % 2.62 CVy: CV5: 9.0 % 2.5 % 0.68% 0.26% 0.079 0.02m 0.080 0.32m 1.28m 5.12m 20.5n 81m

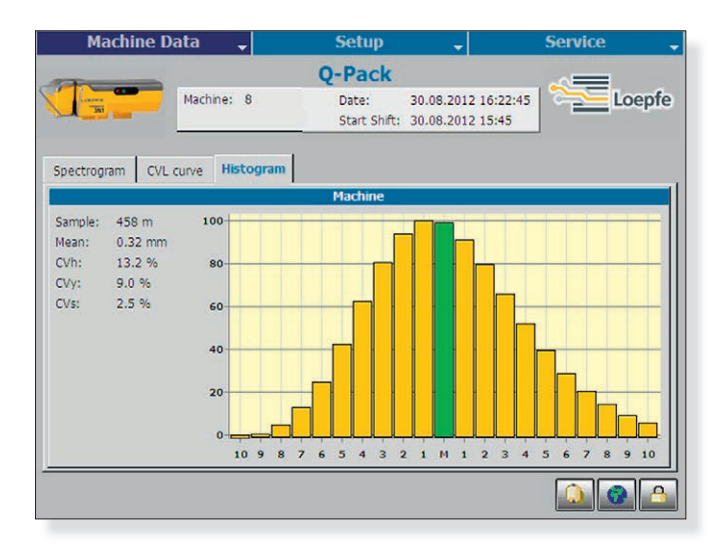

# Q-Pack

Real time Online Laboratory for advanced analysis.

#### Spectrogram

Helps to analyze the yarn diameter profile for the presence of periodically occurring deviations.

Sample: needed length for a picture of the spectrogram Mean: reference mean CVh = CV% hairiness (CV% on 2 mm) CVy = CV% yarn (CV% on 8 mm) CVs = CV% sliver (CV% on 500 mm)

Y-axis: relative % to the max. amplitude

#### **CVL** Curve

Analysis the CV% of a certain length.

#### Histogram

X-axis: +/-x/100 mm Y-axis: relative % to maximum value

| Machine Da         | ita 🖕      |      |     | 2   | ett           | ιp       |            |                | •              |       |               |     | ser | VIC | e   |      |
|--------------------|------------|------|-----|-----|---------------|----------|------------|----------------|----------------|-------|---------------|-----|-----|-----|-----|------|
|                    |            |      |     | H   | itli          | st       |            |                |                |       |               |     |     | -   |     |      |
|                    | lachine: 1 |      |     |     | Date<br>Start | :<br>Shi | 3<br>ft: 3 | 30.08<br>30.08 | 3.20:<br>3.20: | 12 10 | 5:28:<br>5:45 | 32  |     | 2   | ļ   | Loep |
| Quality Foreign fi | per Poly   | prop |     |     |               |          |            |                |                |       |               |     |     |     |     |      |
|                    |            | 7    |     | M   | achir         | 10       |            |                |                |       |               |     |     |     |     |      |
| Reference Mean     |            | /6   | 91  | 107 | 99            | 105      | 31         | 2              | 10             | 95    | 197           | 19  | 213 | 100 | 120 | 12   |
| Actual Mean        |            | 146  | 125 | 17  | 158           | 184      | 66         | 74             | 113            | 175   | 47            | 116 | 13  | 126 | 43  | 31   |
| Dust Value         | 9          | 43   | 158 | 66  | 125           | 146      | 181        | 183            | 157            | 74    | 79            | 65  | 85  | 96  | 110 | 122  |
| CV%                | ٩ 🖣        | 158  | 104 | 180 | 66            | 184      | 182        | 96             | 189            | 79    | 18            | 181 | 45  | 87  | 14  | 25   |
| Thicks/100m        |            | 167  | 80  | 37  | 153           | 39       | 52         | 89             | 191            | 172   | 38            | 111 | 186 | 108 | 75  | 58   |
| Thins/100m         |            | 38   | 167 | 24  | 162           | 43       | 36         | 125            | 39             | 83    | 80            | 153 | 109 | 52  | 75  | 137  |
| IPI Neps/km        |            | 18   | 25  | 3   | 195           | 204      | 8          | 37             | 16             | 79    | 62            | 102 | 111 | 12  | 165 | 198  |
| IPI Thicks/km      |            | 167  | 43  | 36  | 38            | 153      | 80         | 137            | 53             | 81    | 63            | 75  | 52  | 157 | 39  | 24   |
| IPI Thins/km       |            | 158  | 66  | 194 | 11            | 175      | 107        | 126            | 110            | 182   | 112           | 106 | 96  | 13  | 125 | 104  |
| Efficiency         | Ē          | 105  | 93  | 81  | 140           | 138      | 17         | 23             | 1              | 100   | 28            | 43  | 11  | 159 | 104 | 14   |
|                    |            | ñ    |     |     |               |          |            |                |                |       |               |     |     |     |     |      |

### Hitlist

#### Quality

Displays the rotors with the highest or lowest measured or calculated values for Q.

|   |  |   | - 1 |
|---|--|---|-----|
| L |  |   |     |
|   |  |   |     |
| н |  |   |     |
|   |  | _ |     |

Choose + for the highest values

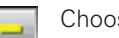

Choose - for the lowest values

|                    | Machine: 1   |     |     | H   |               |       |            |       |       |      |               |     |     |     |     |      |
|--------------------|--------------|-----|-----|-----|---------------|-------|------------|-------|-------|------|---------------|-----|-----|-----|-----|------|
|                    | Machine: 1   |     |     |     | T             | st    |            |       |       |      |               |     | ~   |     | =   |      |
|                    |              |     |     |     | Date<br>Start | t Shi | 3<br>ft: 3 | 80.08 | 8.201 | 2 16 | 5:28:<br>5:45 | 32  |     | 2   |     | Loep |
| Quality Foreign 1  | fiber Polypr | op  |     |     |               |       |            |       |       |      |               |     |     |     |     |      |
|                    |              |     |     | Ma  | achir         | ne    |            |       |       |      |               |     |     |     |     |      |
| Actual Value       | 9.           | 157 | 186 | 74  | 50            | 62    | 2          | 107   | 24    | 168  | 194           | 67  | 171 | 161 | 128 | 29   |
| Std. Dev.          | 9.           | 122 | 115 | 22  | 12            | 17    | 20         | 11    | 16    | 18   | 24            | 112 | 9   | 114 | 111 | 120  |
| Ar                 | 9.           | 167 | 147 | 29  | 169           | 213   | 21         | 8     | 127   | 203  | 204           | 92  | 36  | 20  | 6   | 183  |
| As                 | 9.           | 56  | 146 | 32  | 188           | 12    | 120        | 193   | 216   |      |               |     |     |     |     |      |
| D/100m             | 9.           | 152 | 126 | 149 | 173           | 176   | 74         | 40    | 169   | 154  | 187           | 194 | 212 | 85  | 64  | 104  |
| S/100m             | 9            | 89  | 84  | 158 | 183           | 187   | 213        | 27    | 44    | 11   | 2             | 55  | 17  | 100 | 49  | 82   |
| M (Short Cluster): |              | 58  | 91  | 136 | 180           | 196   | 210        | 11    | 14    | 15   | 17            | 21  | 26  | 27  | 29  | 30   |
| L (Seed Cluster):  | 9            | 76  | 196 | 91  | 92            | 163   | 136        | 58    | 10    | 87   | 153           | 37  | 26  | 174 | 72  | 155  |
| Y (Long Cluster):  | 9+           | 89  | 86  | 46  | 5             | 51    | 52         | 55    | 59    | 61   | 64            | 70  | 75  | 84  | 42  | 26   |

| Machine I          | Data  |      | -     |     |     | 5   | ietı | qt    |      |       | -     |       |       |     | Sei | vic | e   |        |
|--------------------|-------|------|-------|-----|-----|-----|------|-------|------|-------|-------|-------|-------|-----|-----|-----|-----|--------|
|                    |       |      |       |     |     | H   | itli | st    |      |       |       |       |       |     |     | _   |     |        |
|                    | Mach  | ine: | 1     |     |     |     | Date | :     | 3    | 80.08 | 3.20: | 12 10 | 5:28: | 32  |     | 7   |     | Loepfe |
|                    | _     | _    | _     | _   | _   |     | Star | : Shi | t: 3 | 30.08 | 3.20: | 12 15 | 5:45  |     |     |     |     |        |
| Quality Foreign    | fiber | P    | olypr | op  |     |     |      |       |      |       |       |       |       |     |     |     |     |        |
|                    |       |      |       |     |     | Μ   | achi | ne    |      |       |       |       |       |     |     |     |     |        |
| Actual Value       |       | 9    |       | 94  | 162 | 31  | 11   | 184   | 132  | 93    | 148   | 103   | 68    | 20  | 194 | 9   | 101 | 69     |
| Std. Dev.          |       | 9    | ٠     | 167 | 8   | 6   | 61   | 193   | 12   | 10    | 200   | 201   | 3     | 204 | 36  | 163 | 35  | 37     |
| Ar                 |       | 9    | +     | 22  | 124 | 180 | 5    | 155   | 176  | 142   | 160   | 189   | 208   | 214 | 132 | 110 | 170 | 85     |
| As                 |       | 9    |       | 12  | 199 | 81  | 146  | 157   | 120  | 1     | 125   | 188   | 193   | 138 | 216 | 43  | 105 | 56     |
| D/100m             |       | 9    |       | 210 | 114 | 105 | 76   | 66    | 185  | 108   | 128   | 15    | 60    | 123 | 19  | 129 | 107 | 111    |
| M (Short Cluster): |       | 9    |       | 13  | 20  | 32  | 42   | 48    | 55   | 60    | 66    | 74    | 84    | 102 | 124 | 130 | 151 | 162    |
| L (Seed Cluster):  |       | 9    | •     | 129 | 15  | 108 | 151  | 211   | 91   | 61    | 37    | 117   | 120   | 42  | 76  | 14  | 77  | 132    |
| Y (Long Cluster):  |       | 9    |       | 7   | 10  | 15  | 16   | 27    | 32   | 33    | 44    | 46    | 52    | 55  | 62  | 64  | 91  | 102    |
|                    |       |      |       |     |     |     |      |       |      |       |       |       |       |     |     |     |     |        |
|                    |       |      |       |     |     |     |      |       |      |       |       |       |       |     |     |     |     |        |
|                    |       |      |       |     |     |     |      |       |      |       |       |       |       |     |     |     |     |        |
|                    |       |      |       |     | _   |     | _    | _     | _    | _     | _     |       |       | _   |     |     |     |        |
|                    |       |      |       |     |     |     |      |       |      |       |       |       |       |     |     |     |     |        |

#### **Foreign Matter**

Displays the rotors with the highest or lowest measured or calculated F values.

- A = variance of the signal for the displayed rotors
- D = classified defects

S = short defects

M (Short Cluster): short cluster accumulating (chain)

L (Seed Cluster): short cluster accumulating (distributed)

Y (Long Cluster): long cluster accumulating

(Displays the counted too, even if cluster settings are not active)

#### Polypropylene

Displays the rotors with the highest or lowest measured or calculated P values.

- A = variance of the signal for the displayed rotors
- D = classified defects
- S = short defects
- M (Short Cluster): short cluster accumulating (chain)
- L (Seed Cluster): short cluster accumulating (distributed)
- Y (Long Cluster): long cluster accumulating

(Displays the counted too, even if cluster settings are not active)

# **Exceptions**

The exception menu gives an overview on all rotors with an exceptional behavior for the actual and last two shifts. This information can help to determine problems in your spinning environment when they start.

| Mac                                 | chine  | Da     | ta             |             |         |      | Se        | tup              | -                            | Service                |
|-------------------------------------|--------|--------|----------------|-------------|---------|------|-----------|------------------|------------------------------|------------------------|
|                                     |        |        |                |             |         | Ex   | cep       | tion             | s                            |                        |
|                                     | -      | M<br>D | lachin<br>ata: | e: 1<br>Act | ual Dat | :a 💌 | Da<br>Sta | te:<br>art Shift | 30.08.2012 1<br>30.08.2012 1 | 6:28:32<br>5:45        |
| type                                | Summai | v T    | Hitlis         | t           |         |      |           |                  |                              |                        |
| Rotor                               | S      | L      | т              | м           | V+      | V-   | Mac<br>FF | nine<br>PP       | Other stops                  | Other locks            |
| 11<br>23<br>72<br>138<br>140<br>158 |        | 3424   | 3 2 3          | 1           | 1       | 1    | 4         |                  |                              | 1<br>1<br>1<br>1       |
|                                     |        |        |                |             |         |      |           |                  |                              |                        |
|                                     |        |        |                |             |         |      |           |                  | Stops<br>Locks               | Filter<br>>= 5<br>>= 1 |
|                                     | _      |        | _              | _           | _       | _    | _         | _                |                              |                        |

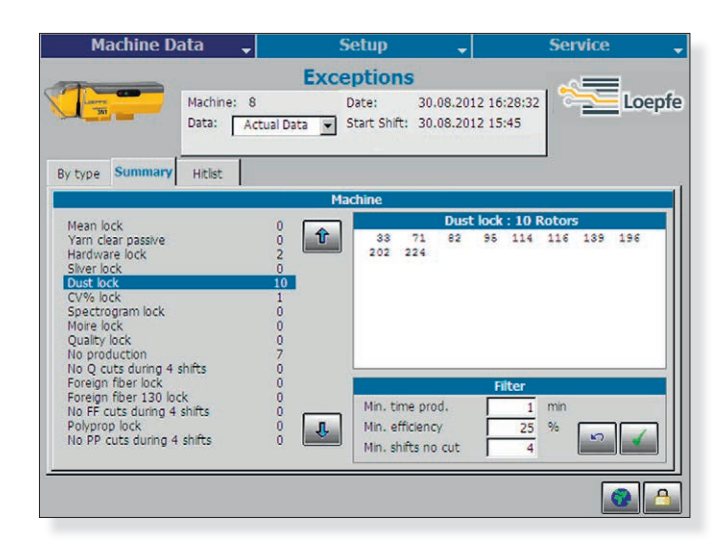

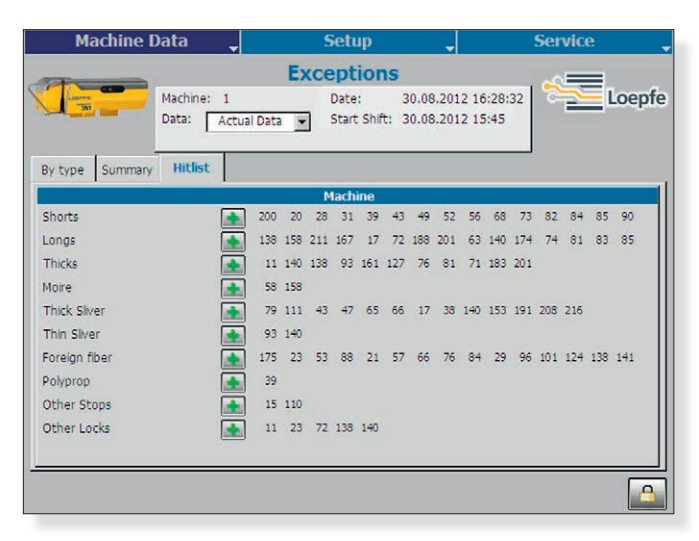

#### **Exceptions by Type**

Shows the rotors which are above the set filter values (default 5 stops and 1 lock).

A higher stop rate with the same defect, can give a short figure about the conditions of the related spinning component or the used slivers.

#### **Exceptions Summary**

The summary shows the number of rotors which were in a certain state. The summary depends on the limits set. The column on the left side shows you a total number of rotors which reached a certain state.

By choosing a specific state the rotor numbers will occur in the right box.

#### **Exceptions Hitlist**

The Hitlist shows the rotors with the most or lowest stops. Detailed data can be checked in the menu Machine Data/ Status/Clearer Data by selecting the rotor number.

| Machine                           | Data               | -       | Setup                                  | -           | Service ,        |               |        |      |      |            |         |
|-----------------------------------|--------------------|---------|----------------------------------------|-------------|------------------|---------------|--------|------|------|------------|---------|
|                                   | Machine:<br>Shift: | 8 01.   | Reports<br>Date:<br>03.2010 23:59 - 02 | 3<br>2.03.2 | 0.08.2<br>010 23 | 012 1<br>3:59 | 6:28:3 | 2    | 8    | <b>_</b> 1 | .oepf   |
| FF PP St-L                        | Spec CVL           | Hist    | Piec ExcT E                            | (cS         | Setup            | Rem           |        |      |      |            |         |
|                                   |                    |         | Quality: Mac                           | nine        |                  |               |        |      |      |            |         |
| Stopped rotors:<br>Sample length: | 22<br>71533 k      | m       |                                        | 4           | 10               | 20            | 40     | 80   | 160  | 350        | mm<br>% |
| Average eff.:                     | 82.8 9             | 6       |                                        | 29          | 3                | 4             | 1      | 0    | 0    | 0          | +200    |
| Produced:<br>Produced Phy         | 2126.0 k           | 9       |                                        | 369         | 58               | 2             | 2      | 2    | . 0  | 0          | +160    |
| Yarn count:                       | 12.0 N             | e       |                                        | 10513       | 447              | 34            | 1      | ٥    | 0    | 1          | +120    |
| Speed:                            | 150.0 m/min        |         |                                        |             | 8804             | 395           | 47     | 5    | a    | 1          | +80     |
| Pef Mean (mm)                     | 0.32               | (240 P) |                                        | ****        | *****            | 95578         | 999    | 114  | 41   | 32         | +45     |
| Act.Mean (mm):                    | 0.32               | (217 R) |                                        | *****       | *****            | ****          | 28154  | 403  | 51   | 15         | +25     |
| Dust (mm):                        | 0.06               | (210 R) |                                        | ****        | *****            | *****         | *****  | 5415 | 1160 | 27         | -25     |
| CV%:                              | 13.3               | (240 R) |                                        | 47017       | 24276            | 2114          | 1770   | 2712 |      |            | 10      |
| IPI Neps/km:                      | 273                | (240 R) |                                        | 4/01/       | 34370            | 5114          | 11/10  | 200  |      |            |         |
| IPI Thicks/km:                    | 31                 | (240 R) | Abrolute values                        | 17          | L 69             | 54            | 16     | 28   | V-   | 14         | £.      |
| IPI Thins/km:                     | 17                 | (170 R) | Values / 1000 Rh                       | 2.5         | 14.4             | 11.3          | 3.3    | 5.8  | 12.9 | 0.8        |         |
| Thicks/100m:                      | 1511               | (240 R) | Values / 1000 km                       | 0.3         | 1.6              | 1.3           | 0.4    | 0.6  | 1.4  | 0.1        |         |
| Thins/100m:                       | 1571               | (240 R) | Values / 100 kg                        | 0.6         | 3.2              | 2.5           | 0.8    | 1.3  | 2.9  | 0.2        |         |

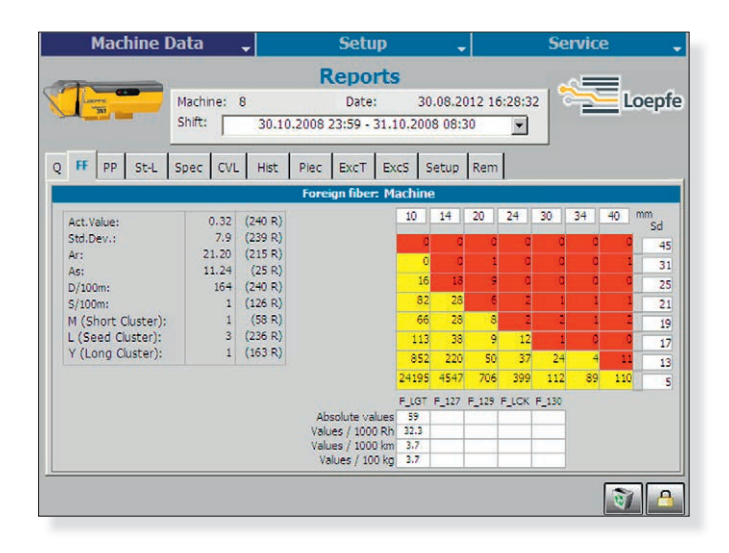

| Machine D         | ata      |         | Setup             |        |         |       |           | 36    |    |    |      |
|-------------------|----------|---------|-------------------|--------|---------|-------|-----------|-------|----|----|------|
|                   |          |         | Reports           | 5      |         |       |           |       | ωE |    |      |
| Laure             | Machine: | 8       | Date:             | 3(     | 0.08.2  | 012 1 | 6:28:3    | 32    | -  |    | Loep |
|                   | Shift:   | 30.10   | .2008 23:59 - 31. | 10.200 | 8 08:   | 30    | -         |       |    |    |      |
| FF PP St-L        | Spec CVI | Hist    | Piec ExcT E       | xc5    | Setup   | Rem   |           |       |    |    |      |
|                   |          |         | Polyprop: Ma      | chine  |         |       |           |       |    |    |      |
| Act.Value:        | 0.08     | (240 R) |                   | 16     | 22      | 28    | 34        | 40    | 46 | 52 | mm   |
| Std.Dev.:         | 2.0      | (238 R) |                   | 495    | 144     | 49    | 13        | 9     |    |    | 30   |
| Ar:               | 14.96    | (215 R) |                   | 228    | 47      | 17    | 15        |       |    |    | -    |
| As:               | 0.32     | (25 R)  |                   | 480    | 80      | 9     | 7         | -     |    |    |      |
| D/100m:           | 7        | (231 R) |                   | 1310   | 105     | 37    |           |       |    |    |      |
| M (Chart Churtar) |          | (00 D)  |                   | 4661   | 216     | 107   | 16        |       |    |    |      |
| I (Seed Cluster): | 4        | (229 P) |                   | 126.75 | 1 1 2 3 | 607   | 20<br>6.4 |       |    |    |      |
| Y (Long Cluster): | 3        | (11 R)  |                   | 10070  | 1457    | 222   | 24        | 15    |    | -  |      |
|                   |          |         |                   | 12455  | 2332    | 341   | 90        | 50    |    | -  | 2    |
|                   |          |         |                   | 1168   | 462     | 196   | 29        | 1     |    |    | 4    |
|                   |          |         |                   | P_LGT  | P_127   | P_129 | P_LCK     | P_130 |    |    |      |
|                   |          |         | Absolute values   | 54     | 1       | -     |           |       |    |    |      |
|                   |          |         | Values / 1000 km  | 3.4    | -       | -     |           |       |    |    |      |
|                   |          |         | Values / 100 kg   | 3.4    |         | -     |           |       |    |    |      |

### **Reports**

All important data such as machine data and setup can be displayed as a report.

Each lot or shift change ends the data collection for a report and starts a new report.

The completed report will be saved as HTML-file with the start and end data and time in the file name.

It is possible to save up to the past 100 shifts on the SCU. Default setting is the 20 (see chapter Base Setup / Shifts). Once the maximum amount of reports is reached each new report will replace the oldest one.

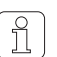

#### Reports can be stored via USB

(See chapter Checks and Maintenance/USB)

| Machine Data 🖕                        | Setup             | -                   | Service 💂 |
|---------------------------------------|-------------------|---------------------|-----------|
|                                       | User Interfa      | ce                  |           |
| Machine: 1                            | Date:             | 30.08.2012 16:28:32 | Loepfe    |
| General Overview Languages P.         | asswords Customer | 1                   |           |
| Length unit:                          |                   |                     |           |
| Weight unit: kg 🖵                     |                   |                     |           |
| 🔲 📓 Show refresh button on every      | page              |                     |           |
| Show cleaning button on ever          | y page            |                     |           |
| Brightness                            |                   |                     |           |
| Inactive minutes before dimming the s | creen: 15         |                     |           |
|                                       | (21%)             |                     |           |
|                                       | (0%)              |                     |           |
|                                       | (0.0)             |                     |           |
|                                       |                   |                     |           |
|                                       |                   |                     |           |
|                                       |                   |                     |           |

# Base Setup User Interface

| General:   | Set the measurement units and display options |
|------------|-----------------------------------------------|
| Overview:  | Customize the Overview                        |
| Languages: | Choose the user language                      |
| Password:  | Change the User password                      |
| Customer:  | Customize the display logo                    |

Î

UI Settings can be saved on USB (See chapter Checks and Maintenance/USB)

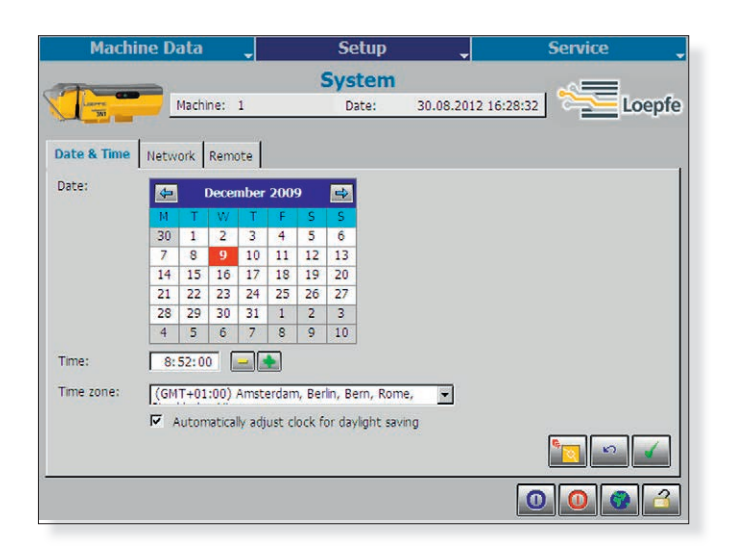

# System

Configurate the system

| Region:  | set the local Date/Time Zone                                                           |
|----------|----------------------------------------------------------------------------------------|
| Network: | set the IP address to use the SCU browser<br>(Change IP will force an auto warm start) |
| Remote:  | enter the license key for the (optional) SCU browser                                   |

| Machine Data 🖕      | Setup         | Service 🖕              |
|---------------------|---------------|------------------------|
|                     | Shifts        |                        |
| Machine: 1          | Date: 30.08.2 | 012 16:28:32           |
|                     |               |                        |
| Times Reports       |               |                        |
| Shift Cycles        |               | Week Overview          |
| 1 06:00 14:00 22:00 | Cycle         |                        |
| 2 06:00 18:00       | Mon 1 06:0    | 0 14:00 22:00          |
| 3                   | Tue 1 06:0    | 0 14:00 22:00          |
| 4                   | Wed 1 06:0    | 0 14:00 22:00          |
| 5                   | Thu 1 06:0    | 0 14:00 22:00          |
| 6                   | Fri 1 06:0    | 0 14:00 22:00          |
| 7                   | Sat 2 06:0    | 0 18:00                |
| - L                 | Sun 2 06:0    | 0 18:00                |
|                     | Next shift o  | hange: Wednesday 22:00 |
|                     |               |                        |
|                     |               |                        |
|                     |               |                        |
|                     | Force         | snift change           |
|                     |               |                        |
|                     |               |                        |

# Shifts

Times: Define up to seven different shift cycles. For a non-working day, do not enter time.

Select a shift cycle for each day of the week.

Reports: Number of reports to be kept in memory. Once the maximum number of report is reached, each new report replaces the oldest.

# **Checks and Maintenance** USB

#### **USB Stick**

On the front of the SCU, a USB port is available to save shift reports, styles, settings logs and snapshots.

The styles and settings can also get imported by another SCU.

It is also used to upgrade the SCU software.

#### **Procedure:**

- 1. Open the cover of the USB port.
- 2. Plug de USB stick in.
- 3. Wait until one or two USB buttons are added to the button bar in the lower part of the display. This may take 10 seconds. If no buttons appear, the USB stick cannot be used in this page.

#### **Function:**

Save data to the USB stick.

Read data from the USB stick. This button only appears when the USB stick contains data that correspond with the current page.

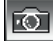

Make a snapshot (See chapter Service / Snapshots).

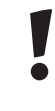

NOTICE: Do not remove the USB stick while data transfer is busy. Wait for the confirmation message. After removing the USB stick, close the cover.

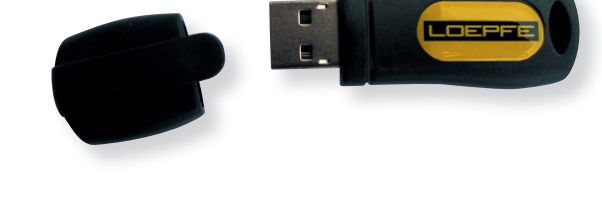

#### **Folder Structure**

All files are stored in the OpenEnd folder. This folder contains a subfolder for each machine, called "Mach" followed by the machine number.

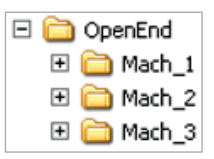

#### **Shift Reports**

To save shift reports on the USB stick, first open the Report page. Then touch **and** to save the data. This will save all tabbed pages of the shift report.

- First, check the file formats to be saved (XML, HTML).
- Set the time frame of shifts you want to save by selecting a start and end date and confirm with
- To save all shift reports, touch All.

A confirmation message will be displayed when the reports are saved to the USB stick. Confirm.

The file ShiftReports\_<yymmdd>\_<yymmdd>.zip is saved and contains:

 One or more files Shift\_<yymmdd>\_<hhmm>\_<yymmdd>\_<h hmm>.htm or Shift\_<yymmdd>\_<hhmm>\_<yymmdd>\_<hhmm>. xml (the filename includes the shift start/end date/time)

#### **Read Stored Shift Reports**

Store the saved zip-file on your PC. Place it into you existing reports folder ore create a new one.

Unzip the file into the folder. You will receive two new folders.

ShiftReports\_yymmdd\_yymmdd\_html.zip (contains the shift reports)

ShiftReports\_Common.zip (contains the visualization file)

Unzip both files into the same folder. Now you will have the single reports in html formate. You can open them with a common browser (IE, Firefox).

#### **Settings**

Settings can be transferred from one machine to another. By touching in a settings page, all settings are downloaded to the USB stick: file Parameters\_<machine number>.xml. A progress bar will be displayed while the settings are downloaded.

By touching in a settings page, settings can be uploaded from the USB stick. Select the machine and which settings have to be copied to the SCU and confirm. A progress bar will be displayed while the settings are uploaded.

|      | Copy shift reports to USB                   |    |    |    |    |    |                  |    |    |    |    |    |    |    |   |      |      |     |   |   |
|------|---------------------------------------------|----|----|----|----|----|------------------|----|----|----|----|----|----|----|---|------|------|-----|---|---|
| Сору | Copy shift reports between following dates: |    |    |    |    |    |                  |    |    |    |    |    |    |    |   |      |      |     |   |   |
| 4    | September 2006                              |    |    |    |    |    | 🗲 September 2006 |    |    |    |    | ₽  |    | 4  | S | epte | mber | 200 | 6 | ➡ |
| M    | Т                                           | W  | Т  | F  | S  | S  |                  | м  | Т  | W  | Т  | F  | S  | S  |   |      |      |     |   |   |
| 28   | 29                                          | 30 | 31 | 1  | 2  | З  |                  | 28 | 29 | 30 | 31 | 1  | 2  | 3  |   |      |      |     |   |   |
| 4    | 5                                           | 6  | 7  | 8  | 9  | 10 |                  | 4  | 5  | 6  | 7  | 8  | 9  | 10 |   |      |      |     |   |   |
| 11   | 12                                          | 13 | 14 | 15 | 16 | 17 |                  | 11 | 12 | 13 | 14 | 15 | 16 | 17 |   |      |      |     |   |   |
| 18   | 19                                          | 20 | 21 | 22 | 23 | 24 |                  | 18 | 19 | 20 | 21 | 22 | 23 | 24 |   |      |      |     |   |   |
| 25   | 26                                          | 27 | 28 | 29 | 30 | 1  |                  | 25 | 26 | 27 | 28 | 29 | 30 | 1  |   |      |      |     |   |   |
| 2    | З                                           | 4  | 5  | 6  | 7  | 8  |                  | 2  | З  | 4  | 5  | 6  | 7  | 8  |   |      |      |     |   |   |
|      | T XML format                                |    |    |    |    |    |                  |    |    |    |    |    |    |    |   |      |      |     |   |   |
| ₹ ŀ  | HTML format                                 |    |    |    |    |    |                  |    |    |    |    |    |    |    |   |      |      |     |   |   |

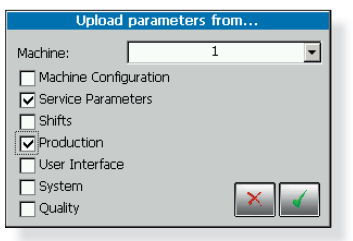

# **Q-Sensor LED**

During normal operation, the red LED is off and the green LED blinks shortly. If there is a quality or other problem, the way the LEDs light up or flash indicates the kind of lock, stop or problem. Check the Machine overview page for details.

| Sonsing Hood LEDs                                                | Status an | d Color      | Descriptions                                        | Unlock Method      |                      |  |  |
|------------------------------------------------------------------|-----------|--------------|-----------------------------------------------------|--------------------|----------------------|--|--|
| Sensing nead LEDS                                                | Status an |              |                                                     | Button             | Card                 |  |  |
|                                                                  | Run       | Lime green   | Yarn running                                        |                    | _                    |  |  |
| <ul> <li>Green running light</li> </ul>                          | Yarn br.  | ☐ White      | Yarn broken                                         |                    |                      |  |  |
| O Red off                                                        | Run inh.  | Green yellow | Piecing in progress (run inhibit)                   |                    |                      |  |  |
| (normal operation)                                               | Q stop    | Orange       | Q stop                                              |                    |                      |  |  |
|                                                                  | F stop    | Fuchsia      | Stop: F_LNG, F_127, F_129                           |                    |                      |  |  |
|                                                                  | P stop    | Blue         | Stop: P_LNG, P_127, P_129                           | -                  |                      |  |  |
| <ul> <li>✓ Green slow blink</li> <li>✓ Red fast blink</li> </ul> | Q stop    | Orange       | Piecer quality stop                                 | This status disapp | ears on run inhibit. |  |  |
| <ul><li>Green on</li><li>Red off</li></ul>                       | Q lock    | Red          | Ref. mean lock                                      | (rotor)            | Ref. Mean            |  |  |
| Green slow blink                                                 | Q lock    | Red          | Thin/thick yarn count lock                          | (rotor)            | Ref. Mean            |  |  |
| Green fast blink                                                 | Q lock    | Red          | Thin/thick sliver lock                              | (yarn)             | Sliver               |  |  |
| O Green off                                                      | Q lock    | Red          | Quality lock & Pearl lock                           | (yarn)             | Quality              |  |  |
| Red on                                                           | F lock    | Purple       | F cluster lock long: F_130, F_LCK                   | (yarn)             | F                    |  |  |
| <ul> <li>○ Green off</li> <li>★ Red fast blink</li> </ul>        | Q lock    | Red          | Moiré lock                                          | (yarn)             | Moiré                |  |  |
| • Green on                                                       | F lock    | Purple       | F lock                                              | (yarn)             | F                    |  |  |
| Ked slow blink                                                   | P lock    | Teal         | P lock                                              | (yarn)             | P                    |  |  |
| • Green on                                                       | Q lock    | Red          | CV% lock                                            | (rotor)            | CV%                  |  |  |
| + Red fast blink                                                 | Q lock    | Red          | IPI neps/thin/thick lock                            | (yarn)             | CV%                  |  |  |
| -┿- Green fast blink<br>● Red on                                 | Q lock    | Red          | Spectrogram alarm lock &<br>Remote spectrogram lock | (rotor)            | Spectr.              |  |  |
| <ul><li>Green on</li><li>Red on</li></ul>                        | Dust lock | Brown        | Dynamic/static dust lock                            | Clean sensing hea  | ad                   |  |  |
| Green fast blink                                                 | Forced    | Cyan         | Forced stop                                         | This status disapp | ears on run inhibit. |  |  |
| Red fast blink                                                   | HW lock   | Black        | Can't stop lock, Forced locks &<br>Hardware lock    | (hardware)         | HW                   |  |  |
| O Green off<br>O Red off                                         | No comm.  | Gray         | No communication, unlock, new mean                  | Consult techniciar | 1.                   |  |  |

# Cleaning

#### When?

Clean the measuring slot of the Q-sensor regularly, for example at lot change. This will reduce dust locks. Always clean when a rotor is stopped for dust lock (both sensor LEDs on).

#### With?

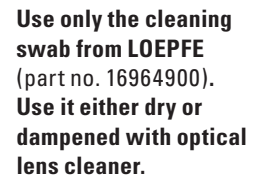

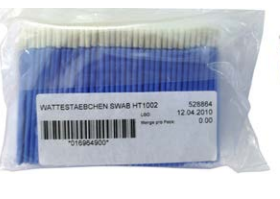

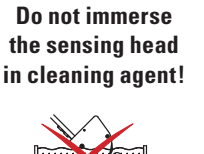

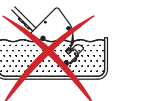

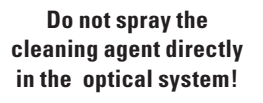

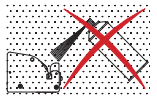

Do not use any hard/sharp objects!

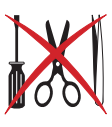

**NOTICE:** A damage of the optics due to wrong cleaning cannot be accepted as a guarantee issue!

#### How?

Drag the soft tip of the cleaning stick a few times through the measuring slot. When the LEDs go out automatically after removing the cleaning stick, the sensor is cleaned well.

# **Index Data Explanation**

#### Q

Ref.Mean (mm): Reference mean value from adjust at the lot start or from a forced mean by the user. Measurement absolute in mm.

Act. Mean (mm): current mean in real time

Dust (mm): contamination of the Sensor (according to the empty and clean optic)

CV%: statistic calculation

IPI Neps/km: 2-4mm, +50% diameter deviation

IPI Thicks/km: 20-40mm, +30% diameter deviation

IPI Thins/km: 20-40mm, -30% diameter deviation

Thicks/100m: generally classified

Thins/100m: generally classified

S: stops short fault up to 80mm L: stops long starts from 80mm

T: stops thin

M: stops Moiré

V+: stops thick sliver

V-: stops thin sliver

Q-Lock: Quality lock

#### F

Act. Value: Reference mean value from adjust at the lot start or from a forced mean by the user. Std.Dev.: Standard deviation A: variance of the actual value Ar: variance running As: variance stopped D/100m: classified defects (matrix) S/100m: short (up to 80mm) M (short cluster): short cluster accumulating (chain) L (seed cluster): short cluster accumulating (distributed) Y (long cluster): long cluster accumulating F\_LGT: F matrix stop F\_127: chain of short F Cluster stop F\_129: distributed short F cluster stop F\_LCK: F Lock F\_130: long F Cluster stop

#### Ρ

Act. Value: Reference mean value from adjust at the lot start or from a forced mean by the user. Std.Dev.: Standard deviation A: variance of the actual value Ar: variance running As: variance stopped D/100m: classified defects (matrix) M (short cluster): short cluster accumulating (chain) L (seed cluster): short cluster accumulating (distributed) Y (long cluster): short cluster accumulating P\_LGT: P matrix stop P\_127 chain of short P Cluster stop P\_129: distributed short P cluster stop P\_LCK: P Lock P\_130: long P cluster stop

# **Replacements of Sensor and SE-Board**

Replacement of the SH and its cables is possible while the machine is running. Just unplug the cables. For any case of defective parts or malfunction please contact customer support.

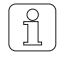

For all other changes you need to unplug the power for the according part. After changing the SE board, please check the software version on menu Service/Version. There should be one line with SE (1–n) as shown on manual page 38, Service/Version.

# **Spare Part Numbers**

| Loepfe Part Number  | Description                           |
|---------------------|---------------------------------------|
| 16964900            | Cleaning tips                         |
| Part no. on label * | SCU basic                             |
| Part no. on label * | SCU full                              |
| Part no. on label * | SE board basic                        |
| 70100000            | extension print for SE (full version) |
| Part no. on label * | Sensor basic                          |

\* Check part number on the label

| Machine Data 🖕                                                                                                    |                                                                                                    |                                                                                                    | -                                                                                                    | Setup                                                                                                    | -                                                                          |         | Service  | -      |
|----------------------------------------------------------------------------------------------------|----------------------------------------------------------------------------------------------------|----------------------------------------------------------------------------------------------------|----------------------------------------------------------------------------------------------------|----------------------------------------------------------------------------------------------------|----------------------------------------------------------------------------|---------|----------|--------|
|                                                                                                    |                                                                                                    |                                                                                                    | D                                                                                                    | iagnostic                                                                                                    | s                                                                          |         | -0=      |        |
| The second                                                                                                    |                                                                                                    | Machine: 8                                                                                                    | 3                                                                                                    | Date:                                                                                                    | 30.08.2012 1                                                               | 6:28:32 | 2        | Loepfe |
| Events                                                                                                    | Counters                                                                                                    | Messages                                                                                                    | Memory                                                                                                    | Tests Logging                                                                                                    | os OPC items                                                               | 4K      |          |        |
|                                                                                                    |                                                                                                    |                                                                                                    |                                                                                                    | 1-100                                                                                                    |                                                                            |         |          |        |
| 184 09<br>127 09<br>199 09<br>070 09<br>197 09<br>087 09<br>157 09<br>157 09<br>078 09<br>078 09<br>045 09<br>076 09<br>145 09<br>076 09<br>148 09 | 10.2008<br>10.2008<br>10.2008<br>10.2008<br>10.2008<br>10.2008<br>10.2008<br>10.2008<br>10.2008<br>10.2008<br>10.2008<br>10.2008<br>10.2008<br>10.2008<br>10.2008<br>10.2008 | 18:08:54 :<br>18:08:12 :<br>18:06:15 :<br>18:05:20 :<br>18:04:01 :<br>18:01:15 :<br>17:59:39 :<br>17:59:39 :<br>17:57:57 :<br>17:57:57 :<br>17:55:55 :<br>17:55:55 :<br>17:53:33 :<br>17:53:33 :<br>17:53:33 : | Moire stop<br>Thick sliv<br>Polyprop s<br>Quality st<br>Polyprop s<br>Quality st<br>Moire stop<br>Polyprop s<br>Pearl stop<br>Polyprop s<br>Polyprop s<br>Foreign fi<br>Thick sliv | er stop 15.8<br>top 15sd Omm<br>op -28% 504m<br>top 77sd Omm<br>op 42% 378mm<br>top 34sd Omm<br>top 56sd Omm<br>ber stop 21s<br>er stop 18.3<br>d Omm | >27<br>n >17<br>>72<br>>87<br>>54<br>>72<br>>54<br>272<br>>54<br>d Omn >44 |         |          | ×      |
| 108 09                                                                                                    | .10.2008                                                                                                    | 17:48:44 :                                                                                                    | Pearl stop                                                                                                    |                                                                                                    |                                                                            | ) 💣     | <b>3</b> | ×      |
|                                                                                                    |                                                                                                    |                                                                                                    |                                                                                                    |                                                                                                    |                                                                            |         |          | 2      |

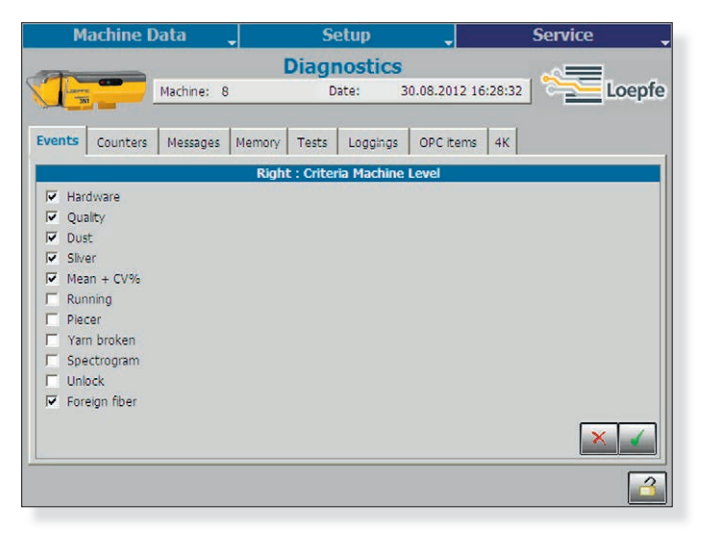

| Loepfe Part Number  | Description      |
|---------------------|------------------|
| Part no. on label * | Sensor full      |
| V314103             | Fuse for SCU     |
| 80992900            | Fuse for SE      |
| P222004             | Battery for SCU  |
| 16957900            | Battery for SE   |
| 5757000             | USB Stick Loepfe |

# **Diagnostics**

#### **Events**

The events list shows a summary of all stops of either the machine or a particular rotor.

The event data contains:

- Rotor
- Date
- Time
- Stop reason (state)

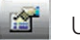

Use the filter for particular events

Filter Function as:

- Hardware
- Quality
- Dust
- Sliver
  - Mean + CV%
  - Running
  - Piecer
  - Yarn broken
  - Spectrogram
  - Unlock
  - Foreign matter (incl. P)

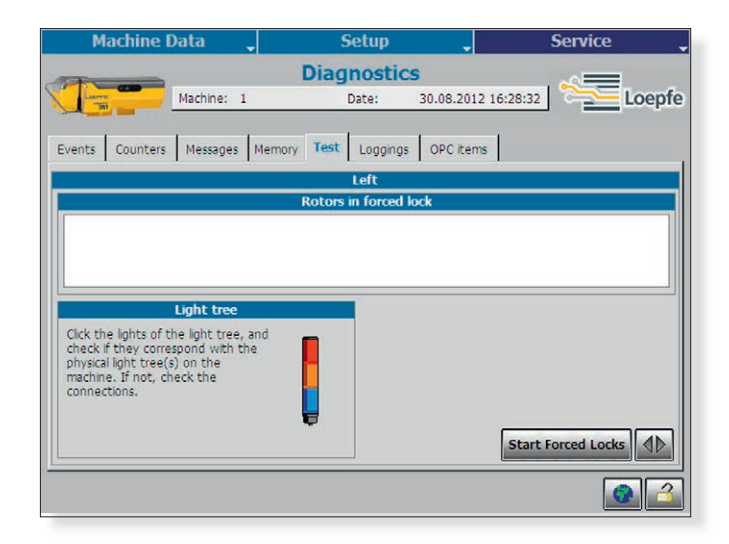

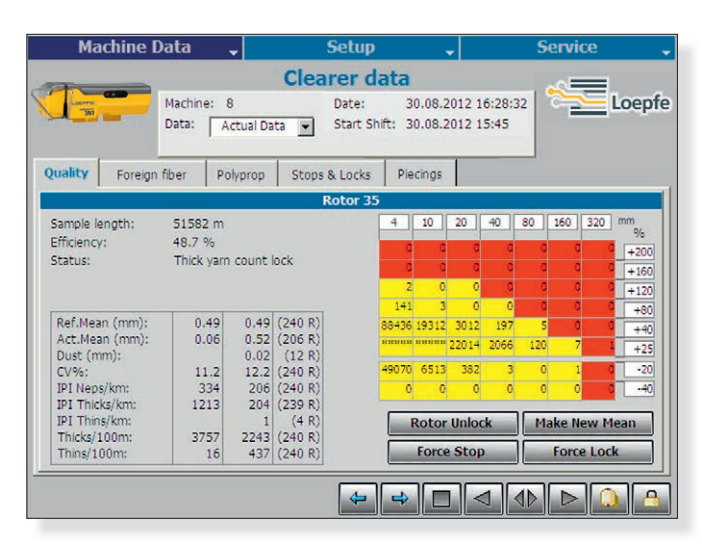

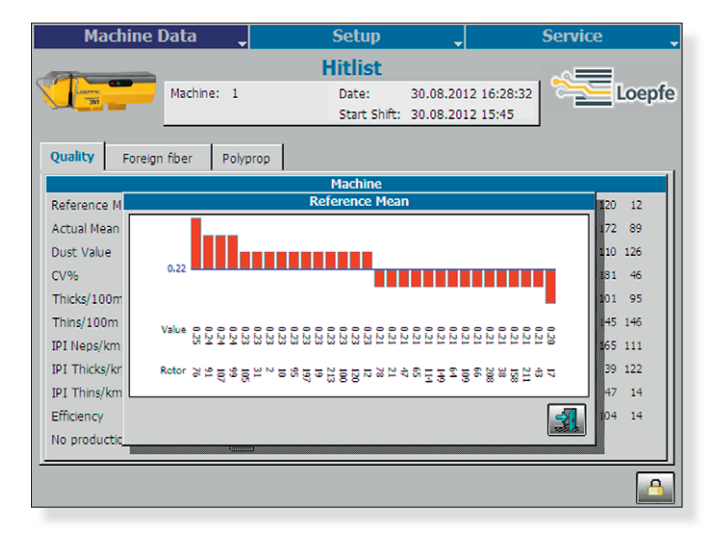

#### Tests

Check by testing, if each particular sensor is working. When starting the test each rotor of the chosen rotor range will go into a forced lock one by one starting with the smallest rotor number.

At the same time also the rotor position will go into red light if the interface cable between the SE and the machine section electronic is connected the right way.

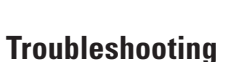

In case of troubles with one rotor position e.g. too many cuts, use the rotor clearer data for the following action:

Make new mean: New adjusting of the current yarn Force Stop: Check for communication Force Lock: for service purpose Rotor Unlock: to unlock the rotor

A locked rotor must be inspected by qualified personnel. A fault or a malfunction needs to be corrected. After elimination, unlock the rotor.

Use statistic for further analysis. Bad running sensors for Q, F and P are shown in this graph.

#### Hardware Locks / Recommended Action

LOEPFE 3N1 has a built-in diagnostic function. Technical problems are indicated by means of hardware locks.

Hardware locks can be cancelled by using the unlock card, from the SCU or with button on sensing head. Since hardware failures of this kind can have a severe influence on yarn quality, they should be corrected and reset by qualified personnel only. Hardware locks should therefore be assigned to unlock card 3, which should be accessible to qualified personnel only.

A hardware alarm is indicated on the Q-sensor: Both LEDs are flashing. The type of alarm can be viewed on the SCU screen.

# \*

| Fault                  | Description                                                            | Possible cause                                                                                    | Recommended action                                                               |
|------------------------|------------------------------------------------------------------------|---------------------------------------------------------------------------------------------------|----------------------------------------------------------------------------------|
| Hardware SE lock 0     | Unspecified diagnostic lock<br>after restart of SE                     | A lock was present before Power<br>Down of the SE and is restored by<br>the SCU                   | Correct lock situations before Power<br>Down of SE<br>Reset lock and check again |
| Hardware SE lock 1 (*) | The SH detects no Yarn signal<br>although the rotor is in RUN<br>state | Yarn not/not correctly in the SH<br>measuring slit<br>SH lower ceramic missing<br>SH defective    | Check Yarn position and guiding<br>Replace SH                                    |
| Hardware SE lock 2     | Measured Yarn signal is too low                                        | Yarn position wrong<br>SH lower ceramic missing<br>SH defective                                   | Check Yarn position and guiding<br>Replace SH                                    |
| Hardware SE lock 3     | Measured Yarn signal is too<br>high                                    | Measuring slit obstructed by dust<br>or lint<br>SH defective                                      | Remove dust or lint<br>Replace SH                                                |
| Hardware SE lock 4     | Too much Run/Stop transitions in the measured Yarn signal              | Maximum piecing attempts reached<br>(default 20 per shift)<br>Yarn position wrong<br>SH defective | Check piecing robot and spinbox<br>components<br>Check and correct<br>Replace SH |
| Hardware SE lock 5     | No communication with YM<br>3N1 SH                                     | Cable unplugged or defective<br>SH defective<br>SE has a defective input                          | Connect or replace cable<br>Replace SH<br>Replace SE                             |
| Hardware SE lock 6     | Minimum intensity signal.<br>(F channel)                               | SH has no F-function<br>SH defective                                                              | Install correct SH<br>Replace SH                                                 |
| Hardware SE lock 7     | Maximum intensity signal.<br>(F channel)                               | Machine is producing heather yarn<br>SH defective                                                 | Disable F-channel of YM 3N1<br>Replace SH                                        |
| Hardware SE lock 8     | Minimum intensity signal.<br>(P channel)                               | SH has no P-function<br>SH defective                                                              | Install correct SH<br>Replace SH                                                 |
| Hardware SE lock 9     | Maximum intensity signal.<br>(P channel)                               | Machine is producing synthetic yarn<br>SH defective                                               | Disable P-channel of YM 3N1<br>Replace SH                                        |

Notes:

(\*) = Function not present on stand-alone installations

SH = Sensing Head

SE = Section Electronics

SCU = Sensors Central Unit

YM 3N1 = YarnMaster 3N1

| Machine Da            | ata ,    | -       | Setup  | <b>~</b>   |          | Service | •      |
|-----------------------|----------|---------|--------|------------|----------|---------|--------|
|                       |          | Machine | Config | uration    |          |         |        |
|                       | Machine: | 1       | Date:  | 30.08.2012 | 15:21:16 |         | .oepfe |
|                       |          |         |        |            |          |         |        |
| Machine type:         |          | 8 (Sav  | io)    |            |          |         |        |
| Sides:                |          | 2       |        |            |          |         |        |
| Machine Number:       |          |         | 1      |            |          |         |        |
| No. of Rotors:        |          |         | 360    |            |          |         |        |
| Light trees available |          | 1       |        |            |          |         |        |
|                       |          |         |        |            |          |         |        |
|                       |          |         |        |            |          |         |        |
|                       |          |         |        |            |          |         |        |
|                       |          |         |        |            |          |         |        |
|                       |          |         |        |            |          |         |        |
|                       |          |         |        |            |          |         |        |
|                       |          |         |        | SE pro     | ogram    |         |        |
|                       |          |         |        |            |          |         |        |

# Service Machine Configuration

| Machine type:   | Defined by the used SE-software<br>EEPROMs                   |
|-----------------|--------------------------------------------------------------|
| Sides:          | Defined by the machine type                                  |
| Machine number: | Machine number defined by the customer                       |
| No. of rotors:  | Total number of the machine rotors                           |
| SE program:     | Program the SE- Boards with the SE-software from the EEPROMs |

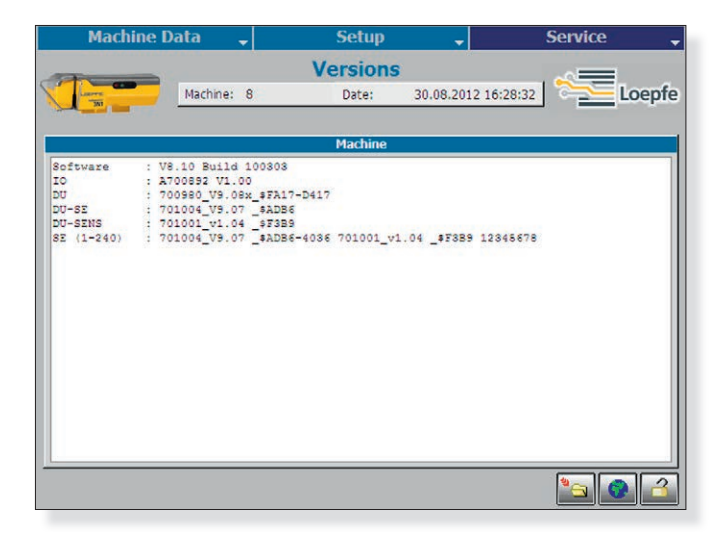

# Versions

The version is important for any support communication.

| Machine                                                                                                    | Data 🖕                                                                                                    | Setup                                                                                                    | •                                                                                     | Service            | -   |
|----------------------------------------------------------------------------------------------------|----------------------------------------------------------------------------------------------------|----------------------------------------------------------------------------------------------------|---------------------------------------------------------------------------------------|--------------------|-----|
|                                                                                                    |                                                                                                    | Diagnosti                                                                                                    | ics                                                                                   |                    |     |
|                                                                                                    | Machine: 8                                                                                                    | Date:                                                                                                    | 30.08.2012                                                                            | 2 16:28:32 🛛 🚞 Loe | pfe |
| Events Counters                                                                                                    | s Messages Mer                                                                                                    | nory Tests Logg                                                                                                    | ings OPC iter                                                                         | ms 4K              |     |
|                                                                                                    |                                                                                                    | 1-100                                                                                                    |                                                                                       |                    |     |
| 184 09.10.2008<br>127 09.10.2008<br>070 09.10.2008<br>087 09.10.2008<br>087 09.10.2008<br>157 09.10.2008<br>157 09.10.2008<br>108 09.10.2008<br>108 09.10.2008<br>078 09.10.2008<br>078 09.10.2008<br>076 09.10.2008<br>086 09.10.2008 | 18:08:54 : Moi:<br>18:08:12 : Thi:<br>18:08:12 : Thi:<br>18:05:10 : Qual<br>18:05:10 : Qual<br>18:05:10 : Qual<br>18:01:15 : Moi:<br>17:59:39 : Poly<br>17:59:37 : Pear<br>17:57:57 : Pear<br>17:57:57 : Pear<br>17:53:53 : Poly<br>17:53:53 : Thi:<br>17:53:33 : Thi:<br>17:52:07 : Pear<br>17:48:44 : Pear | re stop<br>tk sliver stop 15.4 do<br>jty stop -284 504<br>prop stop 77.8 do<br>jty stop 77.8 do<br>jty stop 424 375<br>re stop<br>prop stop 34.8 do<br>1.1 stop<br>prop stop 30.8 do<br>prop stop 30.8 do<br>ign fiber stop 23.<br>tk sliver stop 18.<br>prop stop 40.8 do<br>1.1 stop | .8<br>cm >27<br>fmm >17<br>cm >72<br>cm >54<br>cm >54<br>isid 0nm >44<br>.3<br>cm >72 |                    |     |
|                                                                                                    |                                                                                                    |                                                                                                    |                                                                                       | 🚺 🚰 🥡 🗢 🖻          |     |
|                                                                                                    |                                                                                                    |                                                                                                    |                                                                                       | 💿 🔤 [              | 3   |

# **Snapshot**

For any correspondence, please take a snapshot (takes about 20 minutes) and send it to Loepfe.

- 1. Plug in the USB-stick.
- 2. Wait until the camera button is added.
- 3. Push 🔯 to start the snapshot.

# Technical Data (Changes reserved)

# **System**

| Concept               | Modular, integrated in spinning System / Components individually replaceable / Power supply depends on machine type                                                                                                   |
|-----------------------|----------------------------------------------------------------------------------------------------|
| SCU                   | One control station per machine / Date and time indication / Data memory in case of power failure / Bus connection to section electronic / Data connection to machine control station LAN connection to local network |
| Operating             | Setting of the conventional clearing parameters via touch screen                                                                                                    |
| Operating temperature | +0° up to +50° C                                                                                                    |
| Humidity              | Up to max. 95% relative humidity not condensing                                                                                                    |
| Section electronic    | 1 Board per Section (20/24 Rotors)                                                                                                    |
| Sensing head          | 1 Sensor per rotor                                                                                                    |
| Range of application  | For staple-spun yarn of natural, synthetic or blends                                                                                                    |

# Central Unit (SCU)

| SCU                             | Graphics-capable display backlit and, touch screen<br>Keyboard and mouse connection via USB possible<br>Microsoft ® Windows CE ® |
|---------------------------------|----------------------------------------------------------------------------------------------------|
| Connection                      | All type of machine: 24V DC SELV, +25%/-15%<br>Max. Current: 4A / Fuse: 2xT3.15AL                                                |
| Capacity of OE Spinning machine | ACO 480: Up to 480 clearers can be connected                                                                                     |
|                                 | RIFA RS40: Up to 480 clearers can be connected                                                                                   |
| Settings/side                   | ACO 480: 1 setting                                                                                                    |
|                                 | RIFA RS40: 1 setting                                                                                                    |
| Dimension                       | Approx. 483 x 266 x 83 mm (W x H x D)                                                                                            |
| Max. power consumption          | - no lamp tree is connected: 30 Watt                                                                                             |
|                                 | - lamp tree with lamps of 3W is connected: 45 Watt                                                                               |
|                                 | - lamp tree with lamps of 5W is connected: 53 Watt                                                                               |
| Weight                          | Approx. 5.25 kg                                                                                                    |
| Printing                        | Printout via USB stick                                                                                                    |

# **Evaluation Unit** (Section Electronic)

| SE-Board Schlafhorst              | 24 rotors                                    |
|-----------------------------------|----------------------------------------------|
| SE-Board RIFA                     | 24 rotors                                    |
| Spinning speed                    | Up to 400 m/min                              |
| Max. power supply and consumption | Basic: max. 675 mA at 24V DC SELV, +25%/-15% |
| (incl. SH)                        | Full: max. 750mA at 24V DC SELV, +25%/-15%   |
|                                   | Max current: 1.1A/fuse: 1xT2AL.              |

# **Sensing Head**

| Basic | 1 Sensor for diameter measurement integrated |
|-------|----------------------------------------------|
| Full  | 3 Sensor for Q/F/P measurement integrated    |
|       |                                              |

#### Yarn Count Range (Optical scanning principle)

| ТК Туре           | Limit Range Coarse | Limit Range Fine |
|-------------------|--------------------|------------------|
| Sensor basic/full | Nm 5               | Nm 100           |

# **Parameter Settings**

### Settings for thick and thin places

| Default values                                                                                      | Valid values                                                                                                    | To disable, set to               |
|----------------------------------------------------------------------------------------------------|----------------------------------------------------------------------------------------------------|----------------------------------|
| Matrix lengths in mm                                                                                |                                                                                                    |                                  |
| 4, 10, 20, 40, 80, 160, 320                                                                         | 2 to 8, 6 to 18, 12 to 38, 22 to 78, 42 to 158, 82 to 318,<br>162 to 840 and between the lower length + 2 mm and the<br>higher length – 2 mm. | _                                |
| Matrix diameter deviations in %                                                                     |                                                                                                    |                                  |
| -40, -20, 25, 40, 80, 120, 160, 200                                                                 | -26 to -50, -20 to -34, 25 to 34, 31 to 74, 46 to 114, 86 to<br>154, 126 to 194, 166 to 350                                                   | _                                |
| Activated matrix squares for quality stop                                                           |                                                                                                    |                                  |
| Default activated matrix squares: 71, 62, 53, 44, 35, 26, 17, 07                                    | All matrix fields can be activated, except 01, 02, 11, 12, 13, 21, 22, 23, 31, 32 and 41.                                                     | Deselect/select<br>matrix square |
| Piecer classification                                                                               |                                                                                                    |                                  |
| Sensitivity: 70 %                                                                                   | 50 to 150 %                                                                                                    | 0 %                              |
| Moiré                                                                                               |                                                                                                    |                                  |
| Rotor diameter: 33 mm                                                                               | 20 to 70 mm                                                                                                    |                                  |
| Yarn diameter deviation: +38 %                                                                      | 20 to 99 %                                                                                                    | 0 %                              |
| Sliver stops                                                                                        |                                                                                                    |                                  |
| Thin place. Length: 3 m. Diameter deviation: -18 %.                                                 | 1 to 9 m 2 to 30 %                                                                                                    | 0 m                              |
| Thick place. Length: 3 m. Diameter deviation: +18 %.                                                | 1 to 9 m 2 to 30 %                                                                                                    | 0 m                              |
| Yarn count lock                                                                                     |                                                                                                    |                                  |
| Disabled                                                                                            | Length: 10 to 1000 m Deviation: 0.3 to 20 %                                                                                                   | 0 m                              |
| Neps or pearl channel                                                                               |                                                                                                    |                                  |
| Neps with respect to the reference mean: +50%                                                       | +5 to +170 %                                                                                                    | 0 %                              |
| Spectrogram analysis                                                                                |                                                                                                    |                                  |
| Maximum statistically secured wavelength: 300 m                                                     | 37 to 300 m                                                                                                    | 0 m                              |
| Spectrogram lock: 0 %                                                                               | 10 to 255 %                                                                                                    | 0 %                              |
| Reference spectrogram lock: 0 %                                                                     | 10 to 255 %                                                                                                    | 0 %                              |
| Lock functions                                                                                      |                                                                                                    |                                  |
| Quality lock: 3 stops per 1000 m                                                                    | 1 to 9 stops per 1000 to 16000 m                                                                                                    | 0 stops                          |
| Moiré lock: 3 stops per 1000 m                                                                      | 1 to 9 stops per 1000 to 16000 m                                                                                                    | 0 stops                          |
| Sliver lock: 2 stops per 1000 m (thick, thin)                                                       | 1 to 9 stops per 1000 to 16000 m                                                                                                    | 0 stops                          |
| Neps lock: 3 stops per 5000 m                                                                       | 1 to 9 stops per 1000 to 16000 m                                                                                                    | 0 stops                          |
| Reference mean value lock: 15 %                                                                     | 4 to 30 %                                                                                                    | 0 %                              |
| CV% lock: 25 % (+ and -)                                                                            | 4 to 50 %                                                                                                    | 0 %                              |
| Unlock priorities and groups                                                                        |                                                                                                    |                                  |
| Quality, moiré and sliver belong to group 1 (unlock with card 1).                                   | Card 1 to 3                                                                                                    | _                                |
| CV%, spectrogram locks, yarn count and reference mean locks belong to group 2 (unlock with card 2). | Card 1 to 3                                                                                                    | _                                |
| Technical locks, such as hardware locks belong to group 3 (unlock with card 3).                     | Card 1 to 3                                                                                                    |                                  |
| Unlock switch: 0 (switched off)                                                                     | 0,1,2                                                                                                    | 0                                |

### Settings for colored fiber detection

| Default values                                               | Valid values                                                                                                    | To disable, set to               |
|--------------------------------------------------------------|----------------------------------------------------------------------------------------------------|----------------------------------|
| Matrix lengths in mm                                         |                                                                                                    |                                  |
| 10, 14, 20, 24, 30, 34, 40                                   | 2 to 12, 12 to 18, 16 to 22, 22 to 28, 26 to 32, 32 to 38, 36 to 198 and between the lower length + 2 mm and the | _                                |
|                                                              | higher length – 2 mm.                                                                                            |                                  |
| Matrix intensity values                                      |                                                                                                    |                                  |
| 4, 16, 17, 19, 21, 25, 31, 45                                | 4 to 15, 5 to 16, 17 to 18, 18 to 20, 20 to 24, 22 to 30, 26 to 44, 32 to 99                                     | _                                |
| Activated matrix squares for foreign matter stop             |                                                                                                    |                                  |
| Default activated matrix squares: 71, 62, 53, 44, 35, 26, 17 | All matrix fields can be activated, except 01, 02, 03, 04, 11, 12, 13, 21, 22, 31                                | Deselect/select<br>matrix square |
| Stops                                                        |                                                                                                    |                                  |
| Cluster detection: 1                                         | 1 to 9 (1= highest sensitivity)                                                                                  | 0                                |
| Locks                                                        |                                                                                                    |                                  |
| Long cluster detection: 2                                    | 1 to 9 (1= highest sensitivity)                                                                                  | 0                                |
| Lock: 5 stops per 5000 m                                     | 1 to 9 stops per 1000 to 16000 m                                                                                 | 0 m (10.4)                       |
| Unlock priorities and groups                                 |                                                                                                    | 0 m                              |
| Foreign matter belongs to group $1 =$ unlock with card $1$   | Card 1 to 3                                                                                                    | _                                |

# Settings for polypropylene detection

| Default values                                               | Valid values                                                                                                    | To disable, set to               |
|--------------------------------------------------------------|----------------------------------------------------------------------------------------------------|----------------------------------|
| Matrix lengths in mm                                         |                                                                                                    |                                  |
| 16, 22, 28, 34, 40, 160, 198                                 | 2 to 20, 18 to 26, 24 to 32, 30 to 38, 36 to 44, 42 to 50,<br>48 to 200 and between the lower length + 2 mm and the<br>higher length – 2 mm. |                                  |
| Matrix intensity values                                      |                                                                                                    |                                  |
| 5, 10, 15, 20, 25, 30, 35, 40                                | 5 to 9, 6 to 14, 11 to 19, 16 to 24, 21 to 29, 26 to 34, 31 to 39, 36 to 99                                                                  | _                                |
| Activated matrix squares for polypropylene stop              |                                                                                                    |                                  |
| Default activated matrix squares: 71, 62, 53, 44, 35, 26, 17 | All matrix fields can be activated, except 01, 02, 03, 04, 11, 12, 13, 21, 22, 31                                                            | Deselect/select<br>matrix square |
| Stops                                                        |                                                                                                    |                                  |
| Cluster detection: 1                                         | 1 to 9 (1= highest sensitivity)                                                                                                    | 0                                |
| Locks                                                        |                                                                                                    |                                  |
| Long cluster detection: 0                                    | 1 to 9 (1= highest sensitivity)                                                                                                    | 0                                |
| Lock: 5 stops per 5000 m                                     | 1 to 9 stops per 1000 to 16000 m                                                                                                    | 0 m                              |
| Unlock priorities and groups                                 |                                                                                                    | 0 m                              |
| Polypropylene belongs to group 1 = unlock with card 1.       | Card 1 to 3                                                                                                    | _                                |

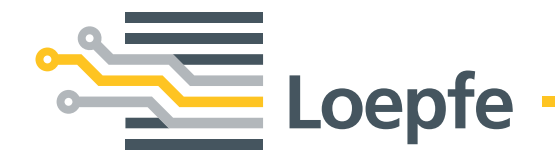

Loepfe Brothers Ltd. 8623 Wetzikon/Switzerland Phone +41 43 488 11 11 Fax +41 43 488 11 00 info@loepfe.com www.loepfe.com